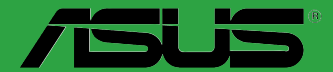

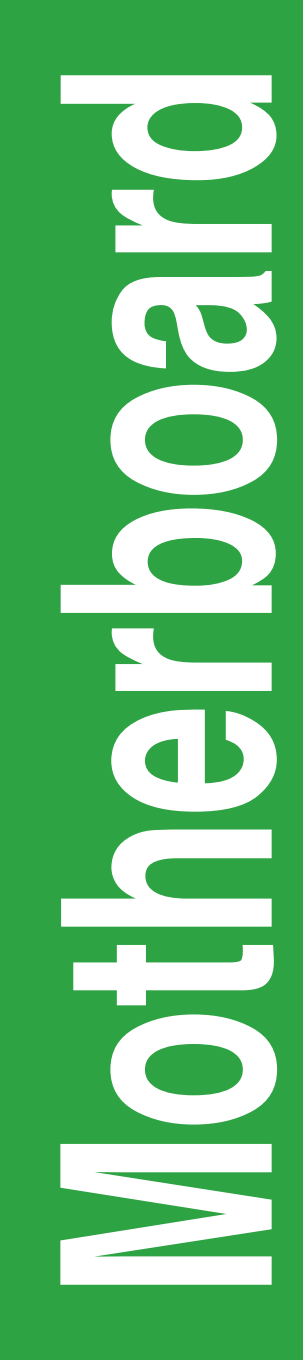

# AM1M-A

J9004 初版 2014年5月

#### Copyright © 2014 ASUSTeK COMPUTER INC. All Rights Reserved.

バックアップの目的で利用する場合を除き、本書に記載されているハードウェア・ソフトウェアを含む、すべての 内容は、ASUSTeK Computer Inc. (ASUS)の文書による許可なく、編集、転載、引用、放送、複写、検索システムへ の登録、他言語への翻訳などを行うことはできません。

以下の場合は、保証やサービスを受けることができません。

(1) ASUSが明記した方法以外で、修理、改造、交換した場合。

(2) 製品のシリアル番号が読むことができない状態である場合。

ASUSは、本マニュアルについて、明示の有無にかかわらず、いかなる保証もいたしません。ASUSの責任者、従業員、代理人は、本書の記述や本製品に起因するいかなる損害(利益の損失、ビジネスチャンスの遺失、データの損失、業務の中断などを含む)に対して、その可能性を事前に指摘したかどうかに関りなく、責任を負いません。

本書の仕様や情報は、個人の使用目的にのみ提供するものです。また、予告なしに内容は変更されることがあり、この変更についてASUSはいかなる責任も負いません。本書およびハードウェア、ソフトウェアに関する不正確な内容について、ASUSは責任を負いません。

本マニュアルに記載の製品名及び企業名は、登録商標や著作物として登録されている場合がありますが、本書では、識別、説明、及びユーザーの便宜を図るために使用しており、これらの権利を侵害する意図はありません。

#### Offer to Provide Source Code of Certain Software

This product contains copyrighted software that is licensed under the General Public License ("GPL") under the Lesser General Public License Version ("LGPL") and/or other Free Open Source Software Licenses. Such software in this product is distributed without any warranty to the extent permitted by the applicable law. Copies of these licenses are included in this product.

Where the applicable license entitles you to the source code of such software and/or other additional data, you may obtain it for a period of three years after our last shipment of the product, either

(1) for free by downloading it from http://support.asus.com/download

or

(2) for the cost of reproduction and shipment, which is dependent on the preferred carrier and the location where you want to have it shipped to, by sending a request to:

ASUSTeK Computer Inc. Legal Compliance Dept. 15 Li Te Rd., Beitou, Taipei 112 Taiwan

In your request please provide the name, model number and version, as stated in the About Box of the product for which you wish to obtain the corresponding source code and your contact details so that we can coordinate the terms and cost of shipment with you.

The source code will be distributed WITHOUT ANY WARRANTY and licensed under the same license as the corresponding binary/object code.

This offer is valid to anyone in receipt of this information.

ASUSTeK is eager to duly provide complete source code as required under various Free Open Source Software licenses. If however you encounter any problems in obtaining the full corresponding source code we would be much obliged if you give us a notification to the email address **gpl@asus.com**, stating the product and describing the problem (please DO NOT send large attachments such as source code archives, etc. to this email address).

# もくじ

| 安全上のご注意     | iv |
|-------------|----|
| このマニュアルについて | v  |
| パッケージの内容    | vi |
| AM1M-A 仕様一覧 | vi |

# Chapter1: 製品の概要

| 1.1 | 始める前に     | 1-1 |
|-----|-----------|-----|
| 1.2 | マザーボードの概要 |     |
| 1.3 | プロセッサー    |     |
| 1.4 | システムメモリー  |     |
| 1.5 | 拡張スロット    |     |
| 1.6 | ジャンパ      |     |
| 1.7 | コネクター     |     |
| 1.8 | ソフトウェア    |     |

# Chapter2: UEFI BIOS設定

| 2.1  | UEFI BIOS更新       |      |
|------|-------------------|------|
| 2.2  | UEFI BIOS Utility |      |
| 2.3  | お気に入り             |      |
| 2.4  | メインメニュー           |      |
| 2.5  | Ai Tweakerメニュー    | 2-13 |
| 2.6  | アドバンスドメニュー        |      |
| 2.7  | モニターメニュー          | 2-22 |
| 2.8  | ブートメニュー           |      |
| 2.9  | ツールメニュー           | 2-31 |
| 2.10 | 終了メニュー            | 2-32 |
|      |                   |      |

# Chapter 3: 付録

| ご注意   |                | 3-1 |
|-------|----------------|-----|
| ASUS⊐ | コンタクトインフォメーション | 3-3 |

### 安全上のご注意 電気の取り扱い

- 本製品、周辺機器、ケーブルなどの取り付けや取り外しを行う際は、必ずコンピューターと周辺機器の電源ケーブルをコンセントから抜いて行ってください。お客様の取り付け方法に問題があった場合の故障や破損に関して弊社は一切の責任を負いません。
- 電源延長コードや特殊なアダプターを用いる場合は専門家に相談してください。これらは、
   回路のショート等の原因になる場合があります。
- ・ ご使用の電源装置に電圧選択スイッチが付いている場合は、システムの損傷を防ぐために 電源装置の電圧選択スイッチがご利用の地域の電圧と合致しているかをご確認ください。ご 利用になる地域の電圧が不明な場合は、各地域の電力会社にお問い合わせください。
- 電源装置が故障した場合はご自分で修理・分解をせず、各メーカーや販売店にご相談ください。
- 光デジタルS/PDIFは、光デジタルコンポーネントで、クラス1レーザー製品に分類されています。(本機能の搭載・非搭載は製品仕様によって異なります)

![](_page_3_Picture_6.jpeg)

不可視レーザー光です。ビームを直接見たり触れたりしないでください。

### 操作上の注意

- 作業を行う前に、本製品パッケージに付属のマニュアル及び取り付ける部品のマニュアルを すべて熟読してください。
- ・ 電源を入れる前に、ケーブルが正しく接続されていることを確認してください。また電源コードに損傷がないことを確認してください。
- 各コネクター及びスロット、ソケット、回路にクリップやネジなどの金属を落とさないようにしてください。電源回路のショート等の原因になります。
- ・ 埃・湿気・高温・低温を避けてください。湿気のある場所で本製品を使用しないでください。
- ・ 本製品は安定した場所に設置してください。
- 本製品をご自分で修理・分解・改造しないでください。火災や感電、やけど、故障の原因となり ます。修理は弊社修理センターまたは販売代理店にご依頼ください。

### 回収とリサイクルについて

使用済みのコンピューター、ノートパソコン等の電子機器には、環境に悪影響を与える有害物質 が含まれており、通常のゴミとして廃棄することはできません。リサイクルによって、使用済みの製 品に使用されている金属部品、プラスチック部品、各コンポーネントは粉砕され新しい製品に再 使用されます。また、その他のコンポーネントや部品、物質も正しく処分・処理されることで、有害 物質の拡散の防止となり、環境を保護することに繋がります。

ASUSは各国の環境法等を満たし、またリサイクル従事者の作業の安全を図るよう、環境保護に関する厳しい基準を設定しております。ASUSのリサイクルに対する姿勢は、多方面において環境保護に大きく貢献しています。

![](_page_3_Picture_18.jpeg)

本機は電気製品または電子装置であり、地域のゴミと一緒に捨てられません。また、本機の コンポーネントはリサイクル性を考慮した設計を採用しております。なお、廃棄の際は地域の 条例等の指示に従ってください。

![](_page_3_Picture_20.jpeg)

本機に装着されているボタン型電池には水銀が含まれています。通常ゴミとして廃棄しないで ください。

### このマニュアルについて

このマニュアルには、マザーボードの取り付けや構築の際に必要な情報が記してあります。

### マニュアルの概要

本書は以下のChapter から構成されています。

- Chapter 1: 製品の概要
   マザーボードの機能や各部位についての説明、及びコンポーネントの取り付けに必要なハードウェアのセットアップ手順。
- Chapter 2: UEFI BIOS設定
   UEFI BIOS Utilityでのシステム設定の変更方法とパラメータの詳細。
- Chapter 3: 付録
   製品の規格や海外の法令について。

### 参考情報

### 1. ASUSオフィシャルサイト(http://www.asus.com/)

多言語に対応した弊社ウェブページで、製品のアップデート情報やサポート情報をご確認 いただけます。

2. 追加ドキュメント

パッケージ内容によっては、追加のドキュメントが同梱されている場合があります。注意事項 や購入店・販売店などが追加した最新情報などです。これらは、本書がサポートする範囲に は含まれていません。

### このマニュアルの表記について

本書には、製品を安全にお使いいただき、お客様や他の人々への危害や財産への損害を未然に 防止していただくために、守っていただきたい事項が記載されています。次の内容をよくご理解 いただいた上で本文をお読みください。

![](_page_4_Picture_14.jpeg)

警告: 作業人が死亡する、または重傷を負う可能性が想定される内容を示しています。

![](_page_4_Picture_16.jpeg)

注意:ハードウェアの損傷やデータの損失の可能性があることを示し、その危険を回避するための方法を説明しています。

![](_page_4_Picture_18.jpeg)

**重要:**作業を完了するために必要な指示や設定方法を記載しています。

![](_page_4_Picture_20.jpeg)

メモ:製品を使いやすくするための情報や補足の説明を記載しています。

| <b>表記</b><br>太字<br><i>斜字</i><br><key></key> | 選択するメニューや項目を表示します。<br>文字やフレーズを強調する時に使います。<br>< > で囲った文字は、キーボードのキーです。<br>例: <enter>→Enter もしくはリターンキーを押してく<br/>ださい。</enter> |
|---------------------------------------------|----------------------------------------------------------------------------------------------------|
| <key1+key2+key3></key1+key2+key3>           | 1度に2つ以上のキーを押す必要がある場合は(+)を使って示しています。<br>例: <ctrl+alt+delete></ctrl+alt+delete>                                             |

# パッケージの内容

製品パッケージに以下のものが揃っていることを確認してください。

| <<br>マサーホート<br>( 一): |                  |
|----------------------|------------------|
| ケーフル                 | SATA 6Gb/sケーフル×2 |
| アクセサリー               | 1/0シールド×1        |
| ディスク                 | サポートDVD          |
| ドキュメント               | ユーザーマニュアル        |

![](_page_5_Picture_3.jpeg)

万一、付属品が足りない場合や破損していた場合は、すぐにご購入元にお申し出ください。

# AM1M-A 仕様一覧

| 対応プロセッサー | Socket AM1: AMD Sempron™ / Athlon™プロセッサー                                                                                                    |
|----------|----------------------------------------------------------------------------------------------------|
|          | 最大4コアまでサポート                                                                                                    |
|          | ・ 最新のプロセッサー対応状況は、オフィシャルサイト (www.asus.com) をご覧ください。                                                                                                   |
| 搭載チップセット | AMD Sempron™ & Athlon™ プロセッサー 内蔵                                                                                                    |
| 対応メモリー   | DDR3 DIMM スロット×2: 最大32GB                                                                                                    |
|          | DDR3 1600/1333/1066 MHz、Non-ECC Unbuffered DIMM対応                                                                                                    |
|          | シングルチャンネルメモリーアーキテクチャー                                                                                                    |
|          | <ul> <li>1つのスロットに16GBのメモリーモジュールを取り付けることで、最大32GBまでのメモリーをサポートします。</li> </ul>                                                                           |
|          | ・ 最新のQVL(推奨ベンダーリスト)は、オフィシャルサイト (www.asus.com) をご覧ください。                                                                                               |
|          | <ul> <li>Windows* 32bit OSでは4GB以上のシステムメモリーを取り付けても、認識されるメモリ<br/>ーは4GB未満となります。Windows* 32bit OSを使用される場合は、4GB未満のシステムメ<br/>モリー構成にすることをお勧めします。</li> </ul> |
| 画面出力機能   | SoC APU 統合型グラフィックスAMD Radeon™ R-Series                                                                                                    |
|          | - HDMI: 最大解像度1920x1080@60Hz/4096x2160@24Hz*                                                                                                    |
|          | - DVI-D: 最大胖傢度1920x1200@60Hz                                                                                                    |
|          | - VGA. 取入牌 19201200@00HZ<br>- 最大壮有 X干11-20148 MB                                                                                                    |
|          | * HDMIの最大解像度4096×2160のサポートはグラフィックス機能を内蔵するプロセッサー                                                                                                    |
|          | によって異なります。詳しくはプロセッサーの仕様をご確認ください。                                                                                                    |
| 拡張スロット   | PCI Express 2.0 x16 スロット×1 (最大x4動作)                                                                                                    |
|          | PCI Express 2.0 x1スロット×2                                                                                                    |
| ストレージ機能  | AMD Sempron™ / Athlon™ プロセッサー:                                                                                                    |
|          | - SATA 6Gb/s コネクター×2                                                                                                    |
| LAN機能    | Realtek <sup>®</sup> RTL8111GRギガビット・イーサネット・コントローラー                                                                                                   |

(次項へ)

# AM1M-A 仕様一覧

| オーディオ機能  | Realtek® ALC887 (7.1チャンネル HDオーディオコーデック)<br>- ジャック検出、マルチストリーミング、フロントパネルジャックリタスキング                                                                                                    |
|----------|----------------------------------------------------------------------------------------------------|
| USB機能    | AMD Sempron <sup>™</sup> & Athlon <sup>™</sup> プロセッサー<br>- USB 2.0ポート×8(基板上コネクター×2基、バックパネル×4ポート)<br>- USB 3.0ポート×2 (基板上コネクター×1基)<br>ASMedia <sup>*</sup> ASM1042 コントローラー<br>- USB 3.0ポート×2 (バックパネル) [ブルー] |
| ASUS独自機能 | 5X Protection                                                                                                    |
|          | <b>DIGI+ VRM</b><br>- 1+1 フェーズ デジタル電源回路                                                                                                    |
|          | Enhanced DRAM Overcurrent Protection<br>- DRAM 過電流・短絡損傷保護                                                                                                    |
|          | <b>ESD Guards</b><br>- コンポーネントの静電放電保護                                                                                                    |
|          | High-Quality 5K-Hour Solid Capacitors<br>- 105℃で5、000時間動作の高品質固体コンデンサー                                                                                                    |
|          | Stainless Steel Back I/O<br>- 耐腐食コーティング仕様ステンレススチール製バックI/Oパネル                                                                                                    |
|          | ASUS独自機能<br>- EPU<br>- Al Suite 3<br>- Al Charger+<br>- Anti Surge<br>- USB 3.0 Boost<br>- Disk Unlocker<br>- UEFI BIOS EZ Mode                                                                           |
|          | <b>静音サーマルソリューション</b><br>- Fan Xpert                                                                                                    |
|          | EZ DIY<br>- CrashFree BIOS 3<br>- EZ Flash 2<br>- My Logo 2                                                                                                    |
|          | <b>Q-Design</b><br>- Q-Slot                                                                                                    |

(次項へ)

# AM1M-A 仕様一覧

| バックパネル    | PS/2 コンボポート×1 (キーボード/マウス両対応)                                                                                                    |  |  |
|-----------|----------------------------------------------------------------------------------------------------|--|--|
| インターフェース  | HDMI 出力ポート× 1                                                                                                    |  |  |
|           | DVI-D出力ポート× 1                                                                                                    |  |  |
|           | VGA出力ポート× 1                                                                                                    |  |  |
|           | LAN ポート×1 (RJ-45タイプ)                                                                                                    |  |  |
|           | USB 3.0ポート×2                                                                                                    |  |  |
|           | USB 2.0ポート×4                                                                                                    |  |  |
|           | オーディオ I/O ポート×3                                                                                                    |  |  |
| 基板上       | USB 3.0コネクター×1:追加USB 3.0ポート2基に対応(19ピン)                                                                                                    |  |  |
| インターフェース  | USB 2.0コネクター×2: 追加USB 2.0ポート4基に対応 (9ピン)                                                                                                    |  |  |
|           | SATA 6Gb/sポート×2                                                                                                    |  |  |
|           | シリアルポートコネクター×1                                                                                                    |  |  |
|           | TPMヘッダー× 1                                                                                                    |  |  |
|           | パラレルポートコネクター×1                                                                                                    |  |  |
|           | デジタルオーディオコネクター×1                                                                                                    |  |  |
|           | CPUファンコネクター×1                                                                                                    |  |  |
|           | ケースファンコネクター×1                                                                                                    |  |  |
|           | ビープスピーカーコネクター×1                                                                                                    |  |  |
|           | フロントパネルオーディオコネクター×1                                                                                                    |  |  |
|           | システムパネルコネクター×1                                                                                                    |  |  |
|           | Clear CMOSボタン×1                                                                                                    |  |  |
|           | 24ピンATX電源コネクター×1                                                                                                    |  |  |
|           | 4ピンATX 12V電源コネクター× 1                                                                                                    |  |  |
| BIOS機能    | 64 Mb Flash ROM、UEFI AMI BIOS、PnP、DMI 2.0、WfM 2.0、SM BIOS 2.7、<br>ACPI 2.0a、多言語 BIOS、ASUS EZ Flash 2、ASUS CrashFreen BIOS 3、<br>F12 画面キャプチャー、ASUS SPD information |  |  |
| 管理機能      | WfM 2.0、DMI 2.0、WOL by PME、WOR by PME、PXE                                                                                                    |  |  |
| サポート0S    | Windows® XP Service Pack 3 (32bit)                                                                                                    |  |  |
|           | Windows® 7 / Windows® 8 / Windows® 8.1 (32bit/64bit)                                                                                                    |  |  |
| サポートDVD   | ドライバー各種<br>ASUS ユーティリティ各種<br>マニュアル各種<br>フンゴウィリコントウェア(OEMME)                                                                                                    |  |  |
|           |                                                                                                    |  |  |
| フォームファクター | microATXフォームファクター: 22.6 cm x 17.0 cm (8.9 インチ x 6.7 インチ)                                                                                                    |  |  |

![](_page_7_Picture_2.jpeg)

製品は性能・機能向上のために、仕様およびデザインを予告なく変更する場合があります。

# 製品の概要

### 1.1 始める前に

マザーボードのパーツの取り付けや設定変更の際は、次の事項に注意してください。

- 各パーツを取り扱う前に、コンセントから電源プラグを抜いてください。
- 静電気による損傷を防ぐために、各パーツを取り扱う前に、静電気除去装置に触れるなど、静電気対策をしてください。
- ・ IC部分には絶対に手を触れないように、各パーツは両手で端を持つようにしてください。
- 各パーツを取り外すときは、必ず静電気防止パッドの上に置くか、コンポーネントに付属 する袋に入れてください。
- パーツの取り付け、取り外しを行う前に、ATX電源ユニットのスイッチをオフにし、電源 コードがコンセントから抜かれていることを確認してください。電力が供給された状態での作業は、感電、故障の原因となります。

#### スタンバイ電源LED (SB\_PWR)

本製品にはスタンバイ電源LEDが搭載されており、電力が供給されている間は緑のLEDが点 灯します(スリープモード、ソフトオフモードも含む)。マザーボードに各パーツの取り付け・取 り外しを行う際は、システムをオフにし、電源ケーブルをコンセントから抜いてください。

![](_page_8_Figure_10.jpeg)

AM1M-A Onboard LED

# 1.2 マザーボードの概要

システム構築の際は、ご使用されるケースの仕様をご確認の上、本製品がご使用されるケースに対応していることをご確認ください。

![](_page_9_Picture_2.jpeg)

マザーボードの取り付けや取り外しを行う前に、必ず電源コードをコンセントから抜き、全ての 接続コードを外した状態で行ってください。電源コードを接続したまま作業を行うと、ケガやマ ザーボード、コンポーネントの故障の原因となる恐れがあります。

### 1.2.1 設置方向

マザーボードのバックパネルをケースの背面部分に合わせ、マザーボードを正しい向きで取り付けます。 誤った取り付けを行うと、製品の破損、故障の原因となりますのでご注意ください。

# 1.2.2 ネジ穴

ネジ穴は6カ所あります。ネジ穴の位置を合せてマザーボードをケースに固定します。

![](_page_9_Picture_8.jpeg)

ネジをきつく締めすぎないでください。マザーボードの破損の原因となります。

![](_page_9_Figure_10.jpeg)

1.2.3 マザーボードのレイアウト

![](_page_10_Figure_1.jpeg)

# 1.2.4 レイアウトの内容

| コネ  | ウター/ジャンパ/スロット/スイッチ/LED                         | ページ  |
|-----|------------------------------------------------|------|
| 1.  | プロセッサー、ケース ファンコネクター (4ピン CPU_FAN, 4ピン CHA_FAN) | 1-15 |
| 2.  | プロセッサーソケット: Socket AM1                         | 1-4  |
| 3.  | ATX電源コネクター (24ピン EATXPWR、4ピン ATX12V)           | 1-16 |
| 4.  | DDR3 DIMMスロット                                  | 1-8  |
| 5.  | SATA 6Gb/s ポート (7ピン SATA6G_1~2)                | 1-17 |
| 6.  | Clear CMOSジャンパ (3ピン CLRTC)                     | 1-12 |
| 7.  | スタンバイ電源LED (SB_PWR)                            | 1-1  |
| 8.  | ビープスピーカーコネクター(4ピン SPEAKER)                     | 1-18 |
| 9.  | システムパネルコネクター (10-1ピン F_PANEL)                  | 1-18 |
| 10. | TPM ヘッダー (20-1ピン TPM)                          | 1-17 |
| 11. | USB 2.0 コネクター (10-1ピンUSB56, USB78)             | 1-20 |
| 12. | シリアルポートコネクター (10-1ピン COM)                      | 1-21 |
| 13. | パラレルポートコネクター (26-1ピン LPT)                      | 1-21 |
| 14. | デジタルオーディオコネクター (4-1ピン SPDIF_OUT)               | 1-19 |
| 15. | フロントパネルオーディオコネクター (10-1ピン AAFP)                | 1-19 |
| 16. | USB 3.0 コネクター (20-1ピン USB3_12)                 | 1-20 |

# 1.3 プロセッサー

本製品には、AMD Sempron<sup>™</sup>/Athlon<sup>™</sup> プロセッサーに対応するSocket AM1が搭載されています。

![](_page_11_Picture_4.jpeg)

Socket AM1に対応するプロセッサーをご使用ください。プロセッサーは取り付ける向きが決まっています。破損の原因となりますので、無理にはめ込もうとしないでください。

![](_page_11_Figure_6.jpeg)

![](_page_12_Figure_1.jpeg)

1.3.2 プロセッサークーラーを取り付ける

![](_page_13_Picture_1.jpeg)

プロセッサークーラーを取り付ける前 に、必ずプロセッサーにサーマルグリ ス(シリコングリス)を塗布してくださ い。プロセッサークーラーによっては サーマルグリスや熱伝導体シートな どが購入時から塗付されているもの があります。

プロセッサークーラーの取り付け手順

![](_page_13_Picture_4.jpeg)

![](_page_13_Picture_5.jpeg)

![](_page_13_Picture_6.jpeg)

# プロセッサークーラーの取り外し手順

![](_page_14_Picture_1.jpeg)

![](_page_14_Picture_2.jpeg)

![](_page_14_Figure_3.jpeg)

### 1.4 システムメモリー

### 1.4.1 概要

本製品には、DDR3 メモリーに対応したDIMMスロットが2基搭載されています。

DDR3メモリーはDDR2メモリーと同様の大きさですが、DDR2メモリースロットに誤って取り付けることを防ぐため、ノッチの位置は異なります。DDR3メモリーは電力消費を抑えて性能を向上させます。

![](_page_15_Figure_4.jpeg)

AM1M-A 240-pin DDR3 DIMM sockets

### 1.4.2 メモリー構成

1GB、2GB、4GB、8GB、16GB のDDR3 Non-ECC Unbuffered DIMMをメモリースロットに取り付けることができます。

![](_page_15_Picture_8.jpeg)

 複数枚のメモリーモジュールを取り付ける場合は、同じCASレイテンシを持つメモリーを 取り付けてください。またメモリーは同じベンダーの同じ製造週のものを取り付けることを お勧めします。

- メモリーの割り当てに関する制限により、32bit Windows® OSでは4GB以上のシステムメ モリーを取り付けても、OSが実際に利用可能な物理メモリーは4GB未満となります。メモ リーリソースを効果的にご使用いただくため、次のいずれかのメモリー構成をお勧めします。 - Windows® 32bit OSでは、4GB未満のシステムメモリー構成にする
  - 4 GB以上のシステムメモリー構成では、64bit Windows<sup>®</sup> OSをインストールする 詳細はMicrosoft<sup>®</sup> のサポートサイトでご確認ください。 http://support.microsoft.com/kb/929605/ja
- 本製品は512 Mbit (64MB) 以下のチップで構成されたメモリーをサポートしていません。 512 Mbit のメモリーチップを搭載したメモリーモジュールは動作保証致しかねます。 (メモリーチップセットの容量はMegabit で表します。8 Megabit/Mb=1 Megabyte/MB
- 1つのスロットに16GBのメモリーを使用することで、最大32GBまでのメモリーをサポートします。

![](_page_16_Picture_0.jpeg)

デフォルト設定のメモリー動作周波数はメモリーのSPDにより異なります。デフォルト設定 では、特定のメモリーはオーバークロックしてもメーカーが公表する値より低い値で動作 する場合があります。メーカーが公表する値、またはそれ以上の周波数で動作させる場合 は、「2.5 Ai Tweaker メニュー」を参照し手動で設定してください。

- すべてのスロットにメモリーモジュールを取り付ける場合やオーバークロックを行なう場合は、安定した動作のために適切な冷却システムをご使用ください。
- 最新のQVL(推奨ベンダーリスト)はASUSオフィシャルサイトをご覧ください。 (http://www.asus.com)

### 1.4.3 メモリーを取り付ける

![](_page_16_Picture_5.jpeg)

![](_page_17_Picture_0.jpeg)

![](_page_17_Picture_1.jpeg)

B

# 1.5 拡張スロット

拡張カードを取り付ける前に、本項に記載してある内容をよくお読みください。

払張カードの追加や取り外しを行う際は、電源コードを抜いてください。電源コードを接続したまま作業をすると、負傷やマザーボードコンポーネントの損傷の原因となります。

### 1.5.1 拡張カードを取り付ける

手順

- 1. 拡張カードを取り付ける前に、拡張カードに付属するマニュアルをよく読み、拡張カードの 使用に必要なハードウェアの設定を行ってください。
- 2. マザーボードをケースに取り付けている場合は、ケースのカバーを開けます。
- 3. 拡張カードを取り付けるスロットのブラケットカバーを取り外します。ネジは後で使用するので、大切に保管してください。
- 拡張カードの端子部分をスロットに合わせ、拡張カードがスロットに完全に固定されるまでしっかり挿し込みます。
- 5. 拡張カードのブラケット部をネジで固定します。
- 6. カバーを取り付け、ケースを閉じます。

### 1.5.2 拡張カードを設定する

拡張カードを取り付けた後、ソフトウェアの設定を行い拡張カードを使用できるようにします。

- 1. システムを起動し、必要に応じてUEFI BIOSの設定を行います。UEFI BIOS Utilityの詳細に ついては、Chapter 2 をご覧ください。
- 2. システム情報ツールなどを使用し、新しく追加された拡張カードにIRQ(割り込み要求)が割 り当てられていることを確認します。
- 3. 拡張カード用のデバイスドライバーやソフトウェアをインストールします。

![](_page_17_Picture_18.jpeg)

PCIカードを共有スロットに挿入する際は、ドライバーがIRQの共有をサポートすること、または、カードが IRQ 割り当てを必要としないことを確認してください。IRQを要求する2つのPCI グループが対立し、システムが不安定になりカードが動作しなくなることがあります。

### 1.5.3 PCI Express 2.0 x1 スロット

ネットワークカード、SCSIカード等のPCI Express 2.0 規格準拠のx1スロット対応拡張カードを取り付けることができます。

### 1.5.4 PCI Express 2.0 x16 スロット

ビデオカード等のPCI Express 2.0 規格準拠のx16スロットまでの拡張カードを取り付けることができます。本製品のPCI Express 2.0 x16スロットは、最大x4レーンで動作します。

|                       | A  | В  | С  | D  | E  | F | G | Н |
|-----------------------|----|----|----|----|----|---|---|---|
| PCIEX16               | 共有 | -  | -  | -  | -  | - | - | - |
| PCIEX1_1              | -  | -  | _  | -  | 共有 | _ | _ | - |
| PCIEX1_2              | 共有 | -  | -  | -  |    | - | - | - |
| Realtek LANコントローラー    | 共有 | -  | -  | -  | -  | - | - | - |
| HDオーディオ               | 共有 | -  | -  | -  | -  | - | - | - |
| SATAコントローラー           | -  | -  | -  | 共有 | -  | - | - | - |
| OnChip XHCI コントローラー   | -  | -  | 共有 | -  | -  | - | - | - |
| OnChip USB EHCI 1/2/3 | -  | 共有 | _  | _  | -  | - | - | - |
| OnChip USB OHCI       | -  | _  | 共有 | _  | _  | - | - | - |
| ASMEDIA XHCI コントローラー  | -  | _  | _  | _  | 共有 | - | - | - |

### 割り込み要求(IRQ)の割り当て

# 1.6 ジャンパ

#### 1. Clear CMOS ジャンパ (3ピン CLRTC)

このジャンパは、CMOSのリアルタイムクロック (RTC) RAMを消去するためのものです。 CMOS RTC RAMを消去することにより、システム時計、システムパスワード、および設定パ ラメータを工場出荷時の状態に戻すことができます。CMOS RTC RAMはマザーボード上の ボタン型電池によって維持されています。

![](_page_19_Figure_3.jpeg)

AM1M-A Clear RTC RAM

#### CMOS RTC RAMを消去する手順

- 1. コンピューターの電源をオフにし電源コードをコンセントから抜きます。
- 2. ジャンパキャップをピン1-2(初期設定)からピン2-3に移動させショートさせます。5~10 秒ほど待ってから、再びピン1-2にキャップを戻します。
- 3. 電源コードを差し込み、コンピューターの電源をオンにします。
- 4. 起動プロセスの間<F2>または<Delete>を押し、UEFI BIOS Utilityを起動しデータを再入力します。

![](_page_19_Picture_10.jpeg)

CMOS RTC RAMのデータを消去している場合を除き、CLRTCジャンパのキャップは取り外さないでください。システムの起動エラーの原因となります。

![](_page_19_Picture_12.jpeg)

- 上記の手順を踏んでもCMOS RTC RAMのデータが消去できない場合は、マザーボードのボタン電池を取り外してから、再度ジャンパによる消去を行ってください。なお、消去が終了した後は、必ずボタン電池とジャンパキャップを元の位置に戻してください。
- オーバークロックによりシステムがハングアップした場合は、C.P.R. (CPU Parameter Recall) 機能をご利用いただけます。システムを停止して再起動すると、UEFI BIOSは自動的にパ ラメータ設定をデフォルト設定値にリセットします。

- 1.7 コネクター
- パックパネルコネクター 1.7.1

![](_page_20_Figure_2.jpeg)

- 1. PS/2 コンボポート(グリーン): PS/2 接続のキーボードまたはマウスを接続します。
- 2. HDMI出カポート: HDMIデバイスを接続します。著作権保護技術の1つである HDCP (High-bandwidth Digital Content Protection) にも対応していますので、 HD DVD、Blu-ray、その他の著作権保護コンテンツを出力することができます。
- VGA出力ポート: VGAモニター等のVGA対応デバイスを接続します。 3.
- 4. LAN ポート: LANケーブル(RJ-45規格)を接続します。LANポートLEDの表示内容は次の表を ご参照ください。

| アクティブリンクロ | -<br>D  | スピードIFD |          | アクティブリンクス<br>LED |
|-----------|---------|---------|----------|------------------|
| 状態        | 説明      | 状態      | 説明       |                  |
| オフ        | リンクなし   | オフ      | 10 Mbps  |                  |
| オレンジ      | リンク確立   | オレンジ    | 100 Mbps |                  |
| 点滅        | データ送受信中 | グリーン    | 1 Gbps   | LAN#             |

- 5. ライン入力ポート(ライトブルー):アナログオーディオソースを接続することで音声の入力/ 録音をすることができます。
- ライン出力ポート(ライム):ヘッドホンやスピーカーなどのアナログ出力デバイスを接続し 6. ます。4.1 / 5.1 / 7.1チャンネルのマルチチャンネルオーディオ出力の場合、このポートはフロ ントスピーカー出力となります。
- 7. マイクポート(ピンク):マイクなどの録音デバイスを接続します。

![](_page_20_Picture_11.jpeg)

2.1/4.1/5.1/7.1 チャンネル構成時のオーディオポートの機能については、次のオーディオ構 成表を参考にしてください。

LANポートLED

スピード

#### オーディオ構成表

| ポート               | ヘッドセット<br>2.1チャンネル | 4.1チャンネル    | 5.1チャンネル    | 7.1チャンネル    |
|-------------------|--------------------|-------------|-------------|-------------|
| ライトブルー<br>(リアパネル) | ライン入力              | リアスピーカー出力   | リアスピーカー出力   | リアスピーカー出力   |
| ライム(リアパネル)        | ライン出力              | フロントスピーカー出力 | フロントスピーカー出力 | フロントスピーカー出力 |
| ピンク(リアパネル)        | マイク入力              | マイク入力       | バス/センター     | バス/センター     |
| ライム(フロントパネル)      | -                  | -           | -           | サイドスピーカー出力  |

![](_page_21_Picture_2.jpeg)

7.1チャンネルオーディオ出力の構成には、フロントパネルにHDオーディオモジュールが搭載されたケースをご使用ください。

- 8. USB 2.0ポート: USB 2.0デバイスを接続することができます。
- 9. USB 3.0ポート: USB 3.0デバイスを接続することができます。

![](_page_21_Picture_6.jpeg)

- ・ USB 3.0 ポートには、入力装置(キーボードやマウス)やUSB 3.0 非対応デバイスを接続しないでください。誤作動の原因となる場合があります。
- USB接続のキーボードやマウスを使用してオペレーティングシステムをインストールを行う場合は、USB 2.0 ポートにデバイスを接続することを推奨いたします。
- USB 3.0 デバイスを最高のパフォーマンスでご使用いただくために、USB 3.0 対応デバイ スはUSB 3.0 ポートに接続してご使用いただくことお勧めします。
- 10. DVI-D出力ポート: DVI-Dと互換性のあるデバイスを接続します。DVI-D信号をRGB信号に変換してCRTモニターに出力することはできません。また、DVI-DはDVI-Iとは互換性がありません。また、HDCP互換ですので、HD DVD やBlu-ray ディスク等の保護コンテンツを出力することができます。

![](_page_21_Picture_11.jpeg)

本製品は、Windows® XP におけるHDCP信号を含むHDMI/DVI 出力をサポートしておりません。

### 1.7.2 内部コネクター

#### 1. プロセッサー、ケース ファンコネクター (4ピン CPU\_FAN、4ピン CHA\_FAN)

プロセッサークーラーなどの冷却ファンの電源ケーブルを接続します。接続する際は、電源 ケーブルのグランドライン(GND)がコネクターのグランドピン(GND)に接続されていること をご確認ください。

![](_page_22_Figure_3.jpeg)

AM1M-A Fan connectors

![](_page_22_Picture_5.jpeg)

PCケース内に十分な空気の流れがないと、マザーボードコンポーネントが損傷する恐れがあり ます。組み立ての際にはシステムの冷却ファン(吸/排気ファン)を必ず搭載してください。また、 吸/排気ファンの電源をマザーボードから取得することで、エアフローをマザーボード側で効果 的にコントロールすることができます。また、これはジャンパピンではありません。ファンコネク ターにジャンパキャップを取り付けないでください。

![](_page_22_Picture_7.jpeg)

・ CPU\_FAN コネクターは、最大2A(24W)までのCPUファンをサポートます。

本製品は4ピンPWM制御タイプのファンのみをサポートしています。3ピンDC制御タイプのファンを取り付けた場合、ファンは制御することができず常時フルスピードで動作します。

#### 2. ATX電源コネクター (24ピン EATXPWR、4ピン ATX12V)

ATX電源プラグ用のコネクターです。電源プラグは正しい向きでのみ取り付けられるように 設計されています。正しい向きでしっかりと挿し込んでください。

![](_page_23_Figure_2.jpeg)

AM1M-A ATX power connectors

.9

- システムの快適なご利用のために容量 300W以上のATX 12V バージョン2.0規格 以降の電源ユニットを使用することをお勧めします。
- ATX12Vコネクターには必ずプロセッサー補助電源供給用の4ピンプラグを接続してください。4ピンプラグを接続しない場合システムは動作しません。
- 大量に電力を消費するデバイスを使用する場合は、高出力の電源ユニットの使用をお勧めします。電源ユニットの能力が不十分だと、システムが不安定になる、またはシステムが起動できなくなる等の問題が発生する場合があります。

3. SATA 6Gb/s ポート (7ピン SATA6G 1-2) SATA 6Gb/s ケーブルを使用し、SATA記憶装置と光学ドライブを接続します。

![](_page_24_Figure_1.jpeg)

![](_page_24_Picture_2.jpeg)

- SATA動作モードはデフォルトで[AHCI]に設定されています。Windows® XPをご利用になる 場合は、OSをインストールする前にSATAモードを[IDE]に変更する必要があります。詳細は セクション「2.6.2 SATA 設定」をご参照ください。
- SATAポートのホットプラグ機能やNCQ (Native Command Queuing) は[AHCI]でのみ使用することができます。詳細はセクション「2.6.2 SATA 設定」をご参照ください。

#### 4. TPMヘッダー (20-1ピン TPM)

TPM(Trusted Platform Module)を取り付けることができます。TPMはプラットフォームの 監視やデータの暗号化、電子証明書を保管といった高レベルなセキュリティ機能を備え ています。

![](_page_24_Figure_7.jpeg)

![](_page_24_Picture_8.jpeg)

TPMは別途お買い求めください。

#### 5. システムパネルコネクター (10-1ピン F\_PANEL) このコネクターはPCケースに付属する各機能に対応しています。

![](_page_25_Figure_1.jpeg)

システム電源LED (2ピン PWR LED)

.

システム電源LED用2ピンコネクターです。PCケース電源LEDケーブルを接続してください。 システムの電源LEDはシステムの電源をオンにすると点灯し、システムがスリープモードに 入ると点滅します。

#### ハードディスクドライブアクティビティ LED (2ピン HDD\_LED)

ハードディスクドライブアクティビティLED用2ピンコネクターです。ハードディスクドライブ アクティビティLEDケーブルを接続してください。ハードディスクアクティビティLEDは、SATA ストレージドライブがデータの読み書きを行っているときに点灯、または点滅します。

#### ・ 電源ボタン/ソフトオフボタン(2ピン PWR\_BTN)

システムの電源ボタン用2ピンコネクターです。電源ボタンを押すとシステムの電源がオン になります。OSが起動している状態で、電源スイッチを押してから4秒以内に離すと、シス テムはOSの設定に従いスリープモード、または休止状態、シャットダウンに移行します。電 源スイッチを4秒以上押すと、システムはOSの設定に関わらず強制的にオフになります。

リセットボタン(2ピン RESET)

リセットボタン用2ピンコネクターです。システムの電源をオフにせずにシステムを再起動します。

#### 6. ビープスピーカーコネクター (4ピンSPEAKER)

システム警告スピーカー用4ピンコネクターです。スピーカーはその鳴り方でシステムの不 具合を報告し、警告を発します。

![](_page_25_Figure_12.jpeg)

AM1M-A Speaker Out Connector

7. デジタルオーディオコネクター (4-1ピン SPDIF\_OUT)

S/PDIFポート追加用のコネクターです。S/PDIF出力モジュールを接続します。S/PDIF出力 モジュールケーブルをこのコネクターに接続し、PCケースの後方にあるスロットにモジュール を設置します。

![](_page_26_Figure_2.jpeg)

AM1M-A Digital audio connector

![](_page_26_Picture_4.jpeg)

S/PDIF出力モジュール、S/PDIF出力モジュールケーブルは別途お買い求めください。

#### 8. フロントパネルオーディオコネクター (10-1ピン AAFP)

PCケースのフロントパネルオーディオI/Oモジュール用コネクターで、HDオーディオ及び AC'97オーディオをサポートしています。オーディオ I/Oモジュールケーブルの一方をこの コネクターに接続します。

![](_page_26_Figure_8.jpeg)

AM1M-A Front panel audio connector

![](_page_26_Picture_10.jpeg)

- HDオーディオ機能を最大限に活用するため、HDフロントパネルオーディオモジュールを 接続することをお勧めします。
- HDフロントパネルオーディオモジュールを接続する場合は、UEFI BIOS Utilityで「Front Panel Type」の項目を [HD] に設定します。AC'97フロントパネルオーディオモジュールを 接続する場合は、この項目を [AC97] に設定します。デフォルト設定は [HD] に設定されて います。
- ・ フロントパネルオーディオI/Oモジュールは別途お買い求めください。

#### 9. USB 2.0コネクター (10-1ピン USB56、USB78)

USB 2.0ポート用のコネクターです。USB 2.0モジュールのケーブルをこれらのコネクター に接続します。このコネクターは最大 480 Mbps の接続速度を持つUSB 2.0規格に準拠し ています。

![](_page_27_Figure_2.jpeg)

AM1M-A USB2.0 connectors

IEEE1394モジュールをUSBコネクターに接続しないでください。マザーボードが損傷する原因となります。

USB 2.0モジュールは別途お買い求めください。

#### 10. USB 3.0コネクター (20-1ピン USB3\_12)

USB 3.0ポート用コネクターです。USB 3.0の転送速度は理論値でUSB 2.0の約10倍となり、 プラグアンドプレイに対応しているので接続も非常に簡単です。ご利用のPCケースやデバ イスが9ピン+10ピンのピンヘッダーに対応したUSB 3.0 デバイスの場合は、このコネクタ ーに接続して利用することが可能です。

![](_page_27_Figure_10.jpeg)

AM1M-A USB3.0 Front panel connector

![](_page_27_Picture_12.jpeg)

USB 3.0 モジュールは別途お買い求めください。

#### 11. シリアルポートコネクター (10-1ピン COM)

シリアルポート(COMポート)用コネクターです。シリアルポートモジュールのケーブルを接続し、モジュールをバックパネルの任意のスロットに設置します。

![](_page_28_Figure_2.jpeg)

![](_page_28_Picture_3.jpeg)

シリアルポートモジュールは別途お買い求めください。

#### 12. パラレルポートコネクター (26-1ピン LPT)

パラレルポート(LPT)コネクターはプリンター等のデバイスを接続します。LPTはIEEE1284 に統一されており、IBM PC対応のコンピューターのパラレルポートインターフェースです。

![](_page_28_Figure_7.jpeg)

AM1M-A Parallel Port Connector

![](_page_28_Figure_9.jpeg)

# 1.8 ソフトウェア

### 1.8.1 OSをインストールする

本製品はWindows<sup>®</sup> XP Service Pack 3 / Windows<sup>®</sup> 7 / Windows<sup>®</sup> 8 / Windows<sup>®</sup> 8.1オペレーティングシステムをサポートしています。ハードウェアの機能を最大限に活用するために、OSは定期的にアップデートを実行することをおすすめします。

- Windows<sup>®</sup> XP Service Pack 3 は32bit版のみのサポートとなります。
  - 本マニュアルで使用されているイラストや画面は実際とは異なる場合があります。
  - 操作方法や設定方法はご使用のオペレーティングシステムにより異なる場合があります。
     詳しい操作方法などは、ご利用のオペレーティングシステムマニュアルをご覧ください。

# 1.8.2 サポートDVD情報

マザーボードに付属のサポートDVDには、マザーボードを利用するために必要なドライバー、ア プリケーション、ユーティリティが収録されています。

![](_page_29_Picture_8.jpeg)

サポートDVDの内容は、予告なしに変更する場合があります。最新のデータは、ASUSオフィシャルサイトをご覧ください。(http://www.asus.com)

### サポートDVDを実行する

サポートDVDを光学ドライブに挿入します。OSの自動実行機能(オートラン)が有効の場合は、メニューウィンドウが自動的に表示されます。メニュータブを選択し、インストールする項目を選択してください。

![](_page_29_Picture_12.jpeg)

・ 収録アイテム

![](_page_29_Picture_14.jpeg)

自動実行機能が有効でない場合は、サポートDVDのルートディレクトリーで「Setup.exe」を実行 してください。「Setup.exe」を実行することで、メニューウィンドウが表示されます。

# UEFI BIOS設定

![](_page_30_Picture_1.jpeg)

# 2.1 UEFI BIOS更新

ASUSオフィシャルサイトでは最新のUEFI BIOSを公開しています。UEFI BIOSの更新により、システムの安定性、互換性、パフォーマンスの向上が期待できます。ただし、UEFI BIOSの更新には常にリスクが伴います。使用上、現在の状態で特に問題がない場合はUEFI BIOSの更新を行わないでください。不適切な更新はシステムが起動しない、または不安定になるといった問題の原因となります。UEFI BIOSの更新が必要な場合は、本書に記載の指示に従い、慎重に行ってください。

![](_page_30_Picture_4.jpeg)

最新のBIOSファイルはASUSオフィシャルサイトからダウンロードすることができます。 (http://www.asus.com)

### 2.1.1 EZ Update

EZ Update は、あなたのシステム更新をサポートします。このユーティリティを使用することで、ご使用のマザーボードに対応した、ドライバー、ソフトウェア、UEFI BIOSの更新情報を確認し、簡単にアップデートすることができます。また、保存されたBIOSファイルを使用して、ファイルから直接UEFI BIOSを更新したり、起動画面を変更することも可能です。

### EZ Updateを起動する

Al Suite 3のメニューバーで、「EZ Update」をクリックします。

|        | ASUS EZ Update                                                                                                    |                                                                                        | •••• •  |
|--------|----------------------------------------------------------------------------------------------------|----------------------------------------------------------------------------------------|---------|
|        | E2 lipidate allows you to manage and update the latest ASUS motherboard<br>software and BIOS from the internet. With this uility, you can also manually<br>saved BIOS and select a boot logo when the system goes into POST. | Current BIOS<br>Hodd NamesANIH-A<br>Verson(00)<br>Robert Deli-02/20/2014<br>update the | N       |
| 更新を確認— | Check updates from internet:                                                                                                    | Selected BLOS                                                                          |         |
|        | Newally update Boot logo of BIOD:<br>Selet a downloaded BIOD file then dick "NyLogo" or "BIOD lipbeter"                                                                                                    |                                                                                        |         |
|        |                                                                                                    | MyLogo                                                                                 | Update  |
|        | BIOSファイルを選択                                                                                                    | MyLogoを起動                                                                              | BIOSを更新 |

![](_page_30_Picture_11.jpeg)

EZ Updateを使用するには、インターネット接続が必要です。

本マニュアルで使用されているイラストや画面は実際とは異なる場合があります。予めご 了承ください。

# 2.1.2 ASUS EZ Flash 2

ASUS EZ Flash 2 は起動ディスクやOSベースのユーティリティを起動することなくUEFI BIOSを短時間で更新することができます。

![](_page_31_Picture_2.jpeg)

このユーティリティをご利用になる前に、最新のBIOSをASUSのオフィシャルサイトからダウンロードしてください。(http://www.asus.com)

ASUS EZ Flash 2を使用してUEFI BIOSを更新する手順

- 1. 最新のBIOSファイルを保存したUSBメモリーをシステムにセットします。
- 2. UEFI BIOS UtilityのAdvanced Mode を起動し、Tool メニューから「ASUS EZ Flash 2 Utility」を起動します。
- 3. Driverフィールドで最新のBIOSファイルが保存されているUSBメモリーを選択し<Enter>を押します。
- 4. Folderフィールドで更新に使用するBIOSファイルを選択し<Enter>を押します。
- 5. 読み込まれたBIOSファイルが正しいことを確認し、UEFI BIOSの更新を開始します。
- 6. UEFI BIOSの更新が完了したら、「OK」ボタンを押してシステムを再起動します。

 FAT32/16 ファイルシステムをもつ、シングルパーティションのUSBメモリーのみサポート します。

- UEFI BIOS更新中にシステムのシャットダウンやリセットを行わないでください。UEFI BIOSが破損、損傷しシステムを起動することができなくなるおそれがあります。UEFI BIOSアップデートに伴う不具合、動作不良、破損等に関しましては保証の対象外とな ります。
- UEFI BIOS更新後はシステムの互換性/安定性の観点から、必ずUEFI BIOSの初期設定値を ロードすることをおすすめします。初期設定値のロードについて、詳しくは「2.10 終了メニ ュー」をご覧ください。

| /ISUS UEFI BIOS Utility | - Advanced Mode                                        | C Exit                           |
|-------------------------|--------------------------------------------------------|----------------------------------|
|                         |                                                        |                                  |
| Flash Info              |                                                        |                                  |
|                         |                                                        |                                  |
| ₩File Path:             |                                                        |                                  |
| Drive Info              | Folder Info                                            |                                  |
| Fs0:\ (KINGSTON)        | 01/28/14 05:10p 8390656<br>05/11/12 10:36a <dir></dir> | AM1N-A.CAP<br>.Trashes           |
|                         |                                                        |                                  |
|                         |                                                        |                                  |
|                         |                                                        |                                  |
| 🖆 File Info             |                                                        |                                  |
| MODEL :                 | UER :                                                  | DATE :                           |
| <b>9</b> Help Info      |                                                        |                                  |
| [Enter] Select or       | Load [Tab] Switch [Up/Down/PageUp/Pa                   | geDown/Howe/End] Move [Esc] Exit |
|                         |                                                        |                                  |

# 2.1.3 ASUS CrashFree BIOS 3

ASUS CrashFree BIOS 3 はUEFI BIOSの自動復旧ツールで、更新時に障害を起こした場合や破損したUEFI BIOSを復旧します。破損したUEFI BIOSはサポートDVD、またはBIOSファイルを保存したUSBメモリーを使用して復旧することができます。

サポートDVDに収録のBIOSファイルは最新のものではない場合もあります。最新バージョ ンのBIOSファイルは弊社サイトで公開しております。USBメモリーにダウンロードしてご使 用ください。(http://www.asus.com)

本ユーティリティを使用する前にUSBメモリー内のBIOSファイルの名前を 「AM1MA.CAP」に変更してください。

#### **UEFI BIOSを復旧する**

手順

- 1. システムの電源をオンにします。
- 2. BIOSファイルを保存したUSBメモリーまたはサポートDVDをシステムにセットします。
- 3. USBメモリーまたはサポートDVDが正しく検出されると、BIOSファイルを読み込み、ASUS EZ Flash 2 が自動的に起動します。
- UEFI BIOS Utility で初期設定値をロードするように指示が表示されます。UEFI BIOS Utility を起動し、初期設定値をロードして保存します。初期設定値のロードについて、詳しくは 「2.10 終了メニュー」をご覧ください。

UEFI BIOSの更新や復旧中にシステムのシャットダウンやリセットを行わないでください。 UEFI BIOSが破損、損傷しシステムを起動することができなくなる恐れがあります。 UEFI BIOSアップデートに伴う不具合、動作不良、破損等に関しましては保証の対象外となり ます。

## 2.1.4 ASUS BIOS Updater

ASUS BIOS Updater は、DOS環境でUEFI BIOSファイルを更新するツールです。

![](_page_32_Picture_14.jpeg)

本マニュアルで使用されているイラストや画面は実際とは異なる場合があります。

#### 更新の前に

- 1. サポートDVDとFAT32/16 ファイルシステムをもつ、シングルパーティションのUSBメモリー を手元に準備します。
- 2. 最新のBIOSファイルとBIOS UpdaterをASUSオフィシャルサイトからダウンロードし、USBメモリーに保存します。(http://www.asus.com)

![](_page_32_Picture_19.jpeg)

DOS環境ではNTFSはサポートしていません。BIOSファイルとBIOS Updaterは、必ずFAT32/16 ファイルシステムのUSBメモリーに保存してください。

- ・ DOS環境では、マウス操作を行なうことはできません。キーボードをご使用ください。
- 3. コンピューターをシャットダウンします。
- 4. コンピューターに光学ドライブを接続します。

### DOS環境でシステムを起動する

- 1. 最新のBIOSファイルとBIOS Updater を保存したUSBフラッシュメモリーをUSBポートに 接続します。
- コンピューターを起動し、POST中に <F8>を押します。続いてBoot Device Select Menu が 表示されたらサポートDVDを光学ドライブに挿入し、カーソルキーで光学ドライブを選択 し<Enter>を押します。

![](_page_33_Picture_3.jpeg)

- Make Disk メニューが表示されたら、項目の番号を押し「FreeDOS command prompt」の 項目を選択します。
- FreeDOSプロンプトで「d:」と入力し、<Enter>を押してドライブをDrive C(光学ドライブ) からDrive D(USBフラッシュメモリー)に切り替えます。SATAストレージドライブを接続して いる場合ドライブパスは異なります。

```
Welcome to FreeDOS (http://www.freedos.org)!
C:\>d:
D:\>
```

#### UEFI BIOSを更新する

手順

1. FreeDOSプロンプトで、「**bupdater /pc /g**」と入力し、<Enter>を押します。

D:\>bupdater /pc /g

2. BIOS Updaterが起動し、次のような画面が表示されます。

| Cu<br>BOARD :<br>VER : 02<br>DATE : | rrent ROM Update ROM<br>AMIM-A<br>12<br>01/28/2014 Unknown<br>VER: Unknown<br>DATE: Unknown |
|-------------------------------------|---------------------------------------------------------------------------------------------|
| A:                                  | AMIMA.CAP 8390656 2014-01-28 15:25:48                                                       |
| Note                                | Select or Load [Tab] Switch [V] Drive Info                                                  |

3. <**Tab**>でパネルを切り替え、BIOSファイルの保存されたUSBメモリードライブを選択し<**Enter**>を押します。次に、カーソルキーで更新に使用するBIOSファイルを選択して<**Enter**>を押します。BIOS Updater は選択したBIOSファイルをチェックし、次のような確認画面が表示されます。

![](_page_34_Figure_1.jpeg)

4. 更新を実行するには「**Yes**」を選択し<Enter>を押します。UEFI BIOSの更新が完了したら<ESC> を押してBIOS Updaterを閉じます。続いてコンピューターを再起動します。

![](_page_34_Picture_3.jpeg)

UEFI BIOS更新中にシステムのシャットダウンやリセットを行わないでください。UEFI BIOSが 破損、損傷しシステムを起動することができなくなる恐れがあります。UEFI BIOSアップデー トに伴う不具合、動作不良、破損等に関しましては保証の対象外となります。

![](_page_34_Picture_5.jpeg)

- システムの互換性/安定性の観点から、更新後は必ずデフォルト設定をロードしてください。デフォルト設定のロードは「Exit」の「Load Optimized Defaults」の項目で実行します。
   詳細はセクション「2.10 終了メニュー」をご覧ください。
- SATAストレージドライブを取り外した場合は、BIOSファイル更新後にすべてのSATAストレージ ドライブを接続してください。
- サポートDVDからの起動時、画面に「Press Enter to boot from the DVD/CD」と表示されたら、5 秒以内に<Enter>を押してください。5秒を経過するとシステムは通常の起動デバイスからロードを開始します。
- コマンドはBIOS Updaterのバージョンにより異なる場合があります。詳細はASUSオフィシャル サイトからダウンロードしたBIOS Updater ファイル内のテキストファイルをご確認ください。

# 2.2 UEFI BIOS Utility

UEFI BIOS Utilityでは各種パラメーターの調整やオンボード機能の有効/無効、UEFI BIOSの更新 などを行なうことができます。UEFI BIOS Utilityはグラフィカルなユーザーインターフェースを採用 しており、従来のキーボードだけでなくマウスでも操作することができるので、だれでも直感的に 操作することが可能です。

#### コンピューターの起動時にUEFI BIOS Utilityを起動する

コンピューターの起動時にASUSロゴが表示されます。ASUSロゴが表示されている間、システム はPOST (Power on self test: 電源投入時の自己診断テスト)を行っています。このPOST中に<F2> または<Delete>を押すことでUEFI BIOS Utilityを起動することができます。

#### POST後にUEFI BIOS Utilityを起動する

手順

12

- PCケースまたはマザーボード上のリセットボタンを押す。
- PCケースまたはマザーボード上の電源ボタンを押してシステムをシャットダウンし、再度電 源ボタンを押してシステムをオンにする。

上記のいずれかの方法でコンピューターを再起動した後で、再度POST中に<F2>または<Delete> を繰り返し押します。

- 本マニュアルで使用されているイラストや画面は実際のものと異なる場合があります。
- マウスでUEFI BIOS Utilityの操作を行う場合は、USBマウスをマザーボードに接続してから システムの電源をONにしてください。
- 設定を変更した後システムが不安定になる場合は、デフォルト設定をロードしてください。 デフォルト設定に戻すには、、<F5>を押すか終了メニューの「Load Optimized Defaults」を 選択します。(詳細は「2.10 終了メニュー」参照)
- 設定を変更した後システムが起動しなくなった場合は、CMOSクリアを実行し、マザーボードのリセットを行ってください。Clear CMOSジャンパの位置は「1.6 ジャンパ」をご参照ください。
- ・ UEFI BIOS UtilityはBluetooth デバイスには対応していません。
- ・ UEFI BIOS Utility上で、キーボードは英語配列キーボードとして認識されます。
- UEFI BIOS Utilityの各項目の名称、設定値、デフォルト設定値は、ご利用のモデルやUEFI BIOS バージョン、取り付けたCPU/メモリーにより異なる場合があります。予めご了承ください。

#### メニュー画面

UEFI BIOS Utilityには、EZ Mode とAdvanced Mode の2つのモードがあります。モードの切り替えは、通常「終了メニュー」から行うことができます。EZ ModeからAdvanced Mode へ切り替えるには、「Exit/Advanced Mode」をボタンをクリックし、「Advanced Mode」を選択するか、<F7>を押します。

### EZ Mode

デフォルト設定では、UEFI BIOS Utilityを起動すると、EZ Mode 画面が表示されます。EZ Mode では、基本的なシステム情報の一覧が表示され、表示言語やシステムパフォーマンスモード、ブートデバイスの優先順位などが設定できます。Advanced Mode へ切り替えるには、「Exit/Advanced Mode」を選択するか<F7>を押します。

![](_page_36_Picture_2.jpeg)

UEFI BIOS Utility起動時に表示する画面は変更することができます。詳細は「2.8 ブートメニュー」の「Setup Mode」をご覧ください。

![](_page_36_Figure_4.jpeg)

![](_page_36_Picture_5.jpeg)

ブートデバイスの優先順位のオプションは、取り付けたデバイスにより異なります。 「Boot Menu (F8)」ボタンは、ブートデバイスがシステムに取り付けられている場合のみ 利用可能です。

#### **Advanced Mode**

Advanced Modeでは、オーバークロックや各種電圧の調整から、オンボード機能の有効/無効な ど詳細な設定を行うことができます。Advanced Modeの各項目の詳細については、以降のページ をご覧ください。

![](_page_37_Figure_2.jpeg)

### メニューバー

画面上部のメニューバーには次の項目があり、主な設定内容は以下のとおりです。

| My Favorites | 登録したお気に入り項目              |
|--------------|--------------------------|
| Main         | 基本システム設定                 |
| Ai Tweaker   | オーバークロック関連               |
| Advanced     | 拡張システム設定                 |
| Monitor      | システム温度/電力状態の表示、およびファンの設定 |
| Boot         | システム起動関連                 |
| Tool         | 独自機能                     |
| Exit         | 終了メニュー、及びデフォルト設定のロード     |

#### メニュー

メニューバーの各項目を選択することにより、各項目に応じた設定メニューが表示されます。例えば、メニューバーで「Main」を選択すると、「Main」の設定メニューが画面に表示されます。

メニューバーのAi Tweaker、Adbanced、Monitor、Boot、Tool、Exitにも、それぞれ設定メニューがあります。

#### バックボタン

サブメニューの項目が開かれている場合にこのボタンが表示されます。マウスでこのボタンをクリックするか<ESC>を押すと、メインメニュー、または前の画面に戻ることができます。

#### サブメニュー

サブメニューが含まれる項目の前には、「>」マークが表示されます。サブメニューを表示するには、マウスで項目を選択するか、カーソルキーで項目を選択し、<Enter>を押します。

#### ポップアップウィンドウ

マウスで項目を選択するか、カーソルキーで項目を選択し、<Enter>を押すと、設定可能なオプションと共にポップアップウィンドウが表示されます。

#### スクロールバー

設定項目が画面に収まりきらない場合は、スクロールバーがメニュー画面の右側に表示されます。マウスや カーソルキー、または <Page Up>/<Page Down> で、画面をスクロールすることが できます。

#### ナビゲーションキー

UEFI BIOSメニュー画面の右下には、メニューの操作をするためのナビゲーションキーが表示されています。表示されるナビゲーションキーに従って、各項目の設定を変更します。

![](_page_38_Picture_13.jpeg)

<F3>ショートカットの不要な項目は削除することができます。ショートカットの項目は、すべて 削除することで次回起動時にデフォルト状態に戻すことができます。

#### ヘルプ

メニュー画面の右上には、選択した項目の簡単な説明が表示されます。また、本製品では<F12> を押してUEFI BIOS Utility 画面のスクリーンショットを撮影し、USBフラッシュメモリーに保存する ことができます。

#### 構成フィールド

構成フィールドには各項目の現在設定されている状態や数値が表示されます。ユーザーによる変 更が可能でない項目は、選択することができません。

設定可能なフィールドは選択するとハイライト表示されます。フィールドの値を変更するに は、そのフィールドをマウスで選択するか、表示されるナビゲーションキーに従い数値を変更 し、<Enter>を押して決定します。

#### Quick Note ボタン

簡易メモを表示します。BIOSの設定状況や設定値など、メモを書き込むことができます。

![](_page_38_Picture_22.jpeg)

- 次のキーとキーボードショートカットは使用できません:<DEL>キー、切り取り(Ctrl + X)、 コピー(Ctrl + C)、貼り付け(Ctrl + V)
  - 使用可能な言語は英語のみです。また、キーボードは英語配列キーボードとして認識されています。

#### Last Modified ボタン

前回保存したUEFI BIOS Utilityの変更内容を表示します。

# 2.3 お気に入り

頻繁に使用する項目をお気に入りとして登録することで、画面の切り替えなどの面倒な操作をせずに一画面で各種設定を変更することができます。

| /ISUIS UEFI BIOS Utility - Advanced Mode                                                                                                    | I Exit                                                                                                    |
|----------------------------------------------------------------------------------------------------|----------------------------------------------------------------------------------------------------|
| 👚 ★ My Favorites   🎛 Main   🗨 Ai Tuesker   🕞 Advanced   🗲 Monito                                                                                                    | r   <b>じ</b> Boot   全 Tool                                                                                                    |
| Using My Favorites function:<br>1. Use the cursor to select an item.                                                                                                    |                                                                                                    |
| <ol> <li>Press F4 on your keyboard or right-click on your mouse<br/>to add an item to My Favorites page.</li> </ol>                                                                                                    |                                                                                                    |
| F4 United and the second second secon | Duck Note Last Redified<br>Ti: Select I (an<br>Enter: Solect<br>T: Select I (an<br>T: Select I (b)<br>T: Provides Using<br>T: Sentistic<br>T: Sentistic<br>T: |
| Version 2.10.1208. Copyright (C) 2013 American Meg                                                                                                    |                                                                                                    |

#### お気に入り項目を追加する

手順

- 1. キーボードでお気に入りに追加したい項目を選択します。マウスを使用する場合は、お気 に入りに追加したい項目の上にカーソルを移動します。
- 2. キーボードで選択した項目をお気に入りに追加するには<F4>を、マウスでお気に入りに追 加するには項目を右クリックし、「Add to MyFavorite page」を選択します。

![](_page_39_Picture_7.jpeg)

次の項目はお気に入りに追加することはできません:

- ・ サブメニューを含む項目
- ・ ユーザー管理項目 (システム言語や起動デバイス優先順位など)
- ・ ユーザー設定項目 (システム日付や時間など)

# 2.4 メインメニュー

Advanced Modeのメインメニューでは、マザーボード、CPU、メモリーの基本的な情報を表示する他に、表示言語やセキュリティの設定を行うことができます。

| /ISLIS UEFI BIOS Utility - Advanced                                                                                                    | i Mode                                                                      | T Exit                                                                                                    |
|----------------------------------------------------------------------------------------------------|-----------------------------------------------------------------------------|----------------------------------------------------------------------------------------------------|
| ★ Ny Favorites   🗄 Main   🐟 Al Tweaker                                                                                                    | 🗗 Advanced   🚭 Monitor                                                      | n   🔱 Boot   🚘 Tool                                                                                                    |
| HIGS Information<br>HIGS Version<br>Null Atte<br>CPU Information<br>AND Attionates 3250 APU with Radeom(ta) KI<br>Speed<br>Reserve Information | 0212 x64<br>01/28/2014<br>2050 HHz<br>4056 HB (0087)                        | Cloose the system default language                                                                                                    |
| Speed<br>Basten Language<br>Sasten Note<br>Sasten Time<br>Process Level<br>77 Soor Tu                                                          | 1333 MHz<br>English<br>ISaturday (1/01/2011)<br>100:06:353<br>Administrator | Guick Note Last Notified<br>+-: Select Screen<br>H: Select Less<br>H: Select Screen<br>-: Change Out.                                                                                                    |
|                                                                                                    |                                                                             | recommunity of the second second seco |

# 2.4.1 System Language [English]

UEFI BIOS Utility の表示言語を選択することができます。 設定オプション: [English] [Français] [Deutsch] [简体中文] [繁體中文] [日本語] [Español] [Русский]

## 2.4.2 System Date [Day xx/xx/xxxx]

システムの日付を設定します。

### 2.4.3 System Time [xx:xx:xx]

システムの時間を設定します。

![](_page_40_Picture_9.jpeg)

AM1プラットフォームSoC APUの制限のため、プロセッサーの交換または新しく取り付けた場合は、システム日付と時間を手動で再度設定してください。

# 2.4.4 Security

システムセキュリティ設定の変更が可能です。

![](_page_40_Picture_13.jpeg)

 パスワードを忘れた場合、CMOSクリアを実行しパスワードを削除します。Clear CMOS ジャンパの位置はセクション「1.6 ジャンパ」をご参照ください。

パスワードを削除すると、画面上の「Administrator」または「User Password」の項目には デフォルト設定の「Not Installed」と表示されます。パスワードを再び設定すると、 「Installed」と表示されます。

#### **Administrator Password**

管理者パスワードを設定した場合は、システムにアクセスする際に管理者パスワードの入力を要 求するように設定することをお勧めします。

#### 管理者パスワードの設定手順

- 1. 「Administrator Password」を選択します。
- 2. 「Create New Password」ボックスにパスワードを入力し、<Enter>を押します。
- パスワードの確認のため、「Confirm New Password」ボックスに先ほど入力したパスワードと同じパスワードを入力し、[OK]ボタンをクリックします。

#### 管理者パスワードの変更手順

- 1. 「Administrator Password」を選択します。
- 2. 「Enter Current Password」ボックスに現在のパスワードを入力し、<Enter>を押します。
- 3. 「Create New Password」ボックスに新しいパスワードを入力し、<Enter>を押します。
- 4. パスワードの確認のため、「Confirm New Password」ボックスに先ほど入力したパスワードと同じパスワードを入力し、[OK]ボタンをクリックします。

管理者パスワードの消去も、管理者パスワードの変更時と同じ手順で行いますが、パスワードの作成/確認を要求された後、なにも入力せずに<Enter>を押します。パスワード消去後は、「Administrator Password」の項目は「Not Installed」と表示されます。

#### **User Password**

ユーザーパスワードを設定した場合、システムにアクセスするときにユーザーパスワードを入力 する必要があります。

#### ユーザーパスワードの設定手順

- 1. 「User Password」を選択します。
- 2. 「Create New Password」にパスワードを入力し、<Enter>を押します。
- 3. パスワードの確認のため、「Confirm New Password」ボックスに先ほど入力したパスワードと同じパスワードを入力し、[OK]ボタンをクリックします。

#### ユーザーパスワードの変更手順

- 1. 「User Password」を選択し、<Enter>を選択します。
- 2. 「Enter Current Password」に現在のパスワードを入力し、<Enter>を押します。
- 3. 「**Create New Password**」に新しいパスワードを入力し、<Enter>を押します。
- パスワードの確認のため、「Confirm New Password」ボックスに先ほど入力したパスワードと同じパスワードを入力し、[OK]ボタンをクリックします。

ユーザーパスワードの消去も、ユーザーパスワードの変更時と同じ手順で行いますが、パスワードの作成/確認を要求された後、なにも入力せずに<Enter>を押します。パスワード消去後は、「User Password」の項目は「Not Installed」と表示されます。

# 2.5 Ai Tweakerメニュー

オーバークロックに関連する設定を行なうことができます。

Ai Tweaker メニューで設定値を変更する際は十分ご注意ください。不適切な値を設定した場合、システムに誤作動や故障が発生する可能性があります。

![](_page_42_Picture_4.jpeg)

本項目で表示される設定オプションは取り付けたCPUとメモリーにより異なります。

| <ul> <li>★ Hy Favorites   E Hain   ▲ Al Tuesker   Sp Advanced   ♣ Honitor   ♥ Boot   ▲ Tool  </li> <li>Target CPU Speed : 2050Ht/2</li> <li>Target DRM Speed : 1333Ht2</li> <li>Al Dverclock Tumer Auto Auto Build the Official and Build the Official and Speed (CPU office Hode Sign CPU Offset Hode Sign Auto Build Auto Auto Auto Auto Auto Auto Auto Auto</li></ul>                                                                                                    | /ISUS UEFI BIOS Utility -   | Advanced M     | lode                                  | I Exit                                         |
|----------------------------------------------------------------------------------------------------|-----------------------------|----------------|---------------------------------------|------------------------------------------------|
| Target CPU Speed : 2050MHz       DK.H.P.J         Target DRM Speed : 1333MHz       Hen XMP mode is enabled. the CPU ratio. BCLK frequency. and menory parameters will be optimized automatically.         Air Deerclock Tuner       Auto         Memory Frequency       Auto         APU Multiplier       Satto         NB Frequency       Satto         PU Power Saving Mode       Disabled         O C Tuner       Disabled         O DRM Tining Control       Friset Mode         APU Woltage       Uffset Mode         CPU Offset Mode Sign       Friesd to ShortCut and My Favorites         PD: Adde Sign       Shortcut and My Favorites         PD: Shortcut and My Favorites       File: Save ESC: Exit         File: Save ESC: Exit       File: Save ESC: Exit                                                                                                    | 🛨 🛧 My Favorites 🕴 📰 Main 📔 | 🔍 Ai Tweaker 🕴 | 🖬 Advanced   🗲 Monito                 | r   🖰 Boot   🖴 Tool                            |
| Target CPU Speed : 2050MHz       DK.H.P.1         Target DRM Speed : 1333MHz       Uhen MP mode is enabled, the CPU ratio. BCLK frequency, and menory parameters will be optimized automatically.         Air Deerclock Tuner       Auto         Memory Frequency       Auto         APU Multiplier       Satto         NB Frequency       Satto         PU Power Saving Mode       Disabled         O Tuner       Disabled         PU Multiplier       Satto         PU Power Saving Mode       Disabled         P Dawer Saving Mode       Disabled         PU Offset Mode Sign       Iffset Mode         CPU Offset Mode Sign       Iffset Mode         CPU Offset Mode Sign       Into         P1: Edd to ShortCut and My Favorites       P5: Optimized Butes         P2: Free Mode Sign       F1: Save ESC: Exit         F10: Save ESC: Exit       F10: Save ESC: Exit         F10: Save ESC: Exit       F12: Print Screen                                                                                                    |                             |                |                                       |                                                |
| Target DRM Speed : 1333Mtz       CRU ritio: RLK frequency.         Ai Doerclock Tuner       Auto         Memory Frequency       Auto         APU Multiplier       Auto         NB Frequency       Auto         PU Multiplier       Disabled         D Oc Tuner       Disabled         D DRMM Timing Control       There Sulect Screen         APU Unitage       Uffset Hode         CPU Offset Mode Sign       There Sulect Screen         VDNB Difset Mode Sign       There         VDNB Difset Mode Sign       There         FD: Shortcut and My Favorites       FD: Shortcut and My Favorites         FD: Shortcut and My Favorites       FD: Shortcut and My Favorites         FD: Shortcut and My Favorites       FD: Shortcut and My Favorites         FD: Shortcut and My Favorites       FD: Shortcut and My Favorites         FD: Shortcut and My Favorites       FD: Shortcut and My Favorites         FD: Shortcut and My Favorites       FD: Shortcut and My Favorites         FD: Shortcut and My Favorites       FD: Shortcut and My Favorites         FD: Shortcut and My Favorites       FD: Shortcut and My Favorites         FD: Shortcut and My Favorites       FD: Shortcut and My Favorites         FD: Shortcut and My Favorites       FD: Shortcut and My Favorites                                                                                                    | Target CPU Speed : 2050MHz  |                |                                       | [X.M.P.]<br>When XMP mode is enabled, the      |
| Aito       Aito         Aito       Aito         Memory Frequency       Aito         APU Multiplier       Aito         NB Frequency       Aito         Disabled       Disabled         PO Voltage       Offset Node         PU Voltage       Offset Node         CPU Offset Mode Sign       Aito         VDNB Offset Mode Sign       Aito         VDNB Offset Mode Sign       Aito         Fit Add to Stortaut       Fit Node         Fit Select Iton       Fit Node         Fit Disabled       Fit Select Iton         PU Voltage       Offset Node Sign         Fit Offset Node Sign       Fit Add to Stortaut And My Favorites         Fit Offset Node Sign       Fit Add to Stortaut And My Favorites         Fit Pit Sereen       Fit Select Screen         Fit Select Iton       Fit Select Screen         Fit Select Notage       Fit Select Screen         Fit Select Notage       Fit Select Screen         Fit Select Notage       Fit Select Screen         Fit Select Notage       Fit Select Screen         Fit Select Notage       Fit Select Screen         Fit Select Notage       Fit Select Screen         Fit Select Notage       Fit Select Screen                                                                                                    | Target DRAM Speed : 1333MHz |                |                                       | CPU ratio, BCLK frequency,                     |
| Ai Deerclock Tomer       Auto         Memory Frequency       Auto         APU Hultiplier       Auto         NB Frequency       Auto         Disabled       Disabled         PU Power Saving Mode       Disabled         PU Power Saving Mode       Disabled         PU Former       First Mode         DBRM Timing Control       +-: Select Screen         APU Voltage       Offset Mode Sign         CPU Offset Mode Sign      : Select         VDDNB Offset Mode Sign      : Shortout         VDDNB Offset Mode Sign      : Shortout         F1: Mode Sign      : Shortout         P1: Mode Sign      : Select Screen         VDDNB Offset Mode Sign      : Select Screen         F1: Mode Sign      : Select Screen         P1: Mode Sign      : Select Screen         P1: Mode Sign      : Select Screen         P1: Mode Sign      : Select Screen         P1: Mode Sign      : Select Screen         P1: Mode Sign      : Select Screen         P1: Mode Sign       -: : Select Screen         P1: Mode Sign       -: : : : : : : : : : : : : : : : : : :                                                                                                     | Target Dain Speed - 1555miz |                |                                       | will be optimized automatically.               |
| Memory Frequency       Muto         APU hultiplier       Muto         NB Frequency       Muto         EPU Power Saving Mode       Disabled         2 DC Tuner       Disabled         2 DRM Tining Control       +-: Select Screen         APU Voltage       Offset Mode         CPU Offset Mode Sign                                                                                                    | Ai Overclock Tuner          |                | Auto                                  |                                                |
| APU Multiplier       Anto         NB Frequency       Anto         EPU Power Saving Mode       Disabled         © OC Tuner       Usiabled         © DRM Tising Control       +-: Select Screen         APU Voltage       Offset Mode         CPU Offset Mode Sign                                                                                                    | Memory Frequency            |                | Auto                                  |                                                |
| NB Frequency       Anto         EPU Power Saving Mode       Disabled         © OC Tuner       Disabled         © DRM Tining Control       +-: Select Screen         APU Voltage       Offset Mode         CPU Offset Mode Sign                                                                                                    | APU Multiplier              |                | Auto                                  |                                                |
| EPU Power Saving Mode  PU Fower Saving Mode  Curver  Curver  Disabled  Disabled  Disab                                                                                                    | NB Frequency                |                | Auto                                  |                                                |
| © DC Tuner       Quick Note       Last Hodified         © DRMH Tining Control       +-: Select Screen       +-: Select Iten         APU Voltage       Dffset Hode       +-: Select Iten         CPU Offset Hode Sign                                                                                                    | EPU Power Saving Mode       |                | Disabled                              |                                                |
| DRMM Timing Control       +: Select Screen         MPU Voltage       Uffset Mode         CPU Offset Mode Sign                                                                                                    | 🔁 OC Tuner                  |                |                                       | Quick Note Last Modified                       |
| APU Voltage     Offset Node     +-: Select Treen       CPU Offset Node Sign                                                                                                    | 💽 DRAM Timing Control       |                |                                       |                                                |
| APU Voltage Uffset Mode Sign I: Select Item<br>CPU Offset Mode Sign I: Select Item<br>CPU Offset Mode Sign I: Select Item<br>CPU Offset Voltage I: 3000 Auto I: Select Item<br>VDDNB Offset Mode Sign I: Select Item<br>VDDNB Offset Mode Sign I: Select Item<br>FI: Select Item<br>FI: Select Item                                                                                                    |                             |                |                                       | ++: Select Screen                              |
| CPU Offset Mode Sign<br>CPU Offset Voltage<br>VDDNB Offset Mode Sign<br>VDDNB Offset Mode Sign<br>File Shortcut<br>File Add to ShortCut and My Favorites<br>File Shortcut<br>File Add to ShortCut and My Favorites<br>File Save ESC: Exit<br>File Save ESC: Exit<br>File Save ESC: Exit<br>File Save ESC: Exit                                                                                                    | HPU Voltage                 |                | Uffset Mode                           | Enter: Select                                  |
| CPU Offset Voltage 1.3000 Auto<br>VDDMB Offset Mode Sign File General Help<br>File General Help<br>File General | CPU Offset Mode Sign        |                | · · · ·                               | +/-: Change Opt.                               |
| VDDMB Offset Mode Sign     Fill     Fill     Shortcut     Fill     Shortcut     Fill     Shortcut     Fill     Fill     F                                                                                                    | CDU Affect Upltame          | 1 3000         | Auto                                  | F1: General Help<br>F2: Previous Halves        |
| UDDMB Offset Mode Sign F1: Add to ShortCut and My Favorites<br>F3: Ghrand My Favorites<br>F10: Save ESC: Exit<br>F10: Save ESC: Exit<br>F12: Print Screen                                                                                                    | cro offset voltage          | 1.3000         | nuto                                  | F3: Shortcut                                   |
| F3: Uptimized Ustantts<br>F10: Save ESC: Exit<br>F12: Print Screen                                                                                                    | VDDNB Offset Mode Sign      |                | · · · · · · · · · · · · · · · · · · · | F4: Add to ShortCut and My Favorites           |
| F12: Print Screen                                                                                                    |                             |                |                                       | F5: Uptimized Defaults<br>F1A: Sauge FSC: Exit |
|                                                                                                    |                             |                |                                       | F12: Print Screen                              |
|                                                                                                    |                             |                |                                       |                                                |
|                                                                                                    |                             |                |                                       |                                                |

#### Target CPU Speed : xxxxMHz

設定保存後のTurbo Core時最大プロセッサー動作周波数の目安が表示されます。

#### Target DRAM Speed : xxxxMHz

設定保存後の最大メモリー動作周波数の目安が表示されます。

### 2.5.1 Ai Overclock Tuner [Auto]

プロセッサーのオーバークロックオプションを選択して、プロセッサーの内部周波数を設定する ことができます。

オプションは以下のとおりです。

[Auto] 標準動作周波数で動作します。

[Manual] ベースクロックなどを手動で設定します。

#### APU Frequency [100]

この項目は「Ai Overclock Tuner」の項目を [Manual] に設定すると表示されます。プロセッサーの動作倍率を調整することができます。数値の調節は <+> <-> で行います。または数字キーで 直接入力します。設定範囲は 90.0MHz ~ 300.0MHz です。

# 2.5.2 Memory Frequency [Auto]

メモリーの動作周波数を設定します。設定オプションはベースクロックの設定に依存して変動します。

設定オプション: [Auto] [DDR3-800MHz] [DDR3-1066MHz] [DDR3-1333MHz] [DDR3-1600MHz]

![](_page_43_Picture_3.jpeg)

メモリー周波数の設定値が高すぎると、システムが不安定になる場合があります。不安定になった場合は、設定をデフォルト設定値に戻してください。

# 2.5.3 APU Multiplier [Auto]

プロセッサーの動作倍率を調整することができます。調節は <+> <-> で行います。 設定可能範囲はプロセッサーにより異なります。

### 2.5.4 NB Frequency [Auto]

ノースブリッジの動作周波数を調節します。調節は <+> <-> で行います。またテンキーで直接入力することも可能です。

### 2.5.5 EPU Power Saving Mode [Disabled]

省電力機能 EPU (Energy Processing Unit) の有効/無効を設定します。 設定オプション: [Disabled] [Enabled]

#### EPU Setting [Auto]

この項目は「EPU Power Saving Mode」を有効にすると表示され、EPU省電力モードを選択できます。

設定オプション: [Auto] [Light Power Saving Mode] [Medium Power Saving Mode] [Max Power Saving Mode]

### 2.5.6 OC Tuner

OC Tuner はプロセッサーとメモリーの電圧と周波数を自動的にオーバークロックし、システムパフォーマンスを強化します。 設定オプション: [Ok] [Cancel]

### 2.5.7 DRAM Timing Control

メモリーのアクセスタイミングに関する設定を行うことができます。デフォルト設定に戻すには、 キーボードで [auto] と入力し、<Enter> を押します。

![](_page_43_Picture_18.jpeg)

メモリーのアクセスタイミングを変更するとシステムが不安定になる場合があります。不安定になった場合は、デフォルト設定に戻してください。

### 2.5.8 APU Voltage [Offset Mode]

[Offset Mode] プロセッサー固有の基準値に対して電圧を調整します。

#### CPU Offset Mode Sign [+]

- [+] CPU Offset Voltageで指定した値の電圧を上げます。
- [-] CPU Offset Voltageで指定した値の電圧を下げます。

### CPU Offset Voltage [Auto]

この項目は「CPU Voltage」を [Offset Mode] にすると表示され、オフセット電圧を調節します。

設定範囲は 0.00625V ~0.4000Vで、0.01000刻みで調節します。

![](_page_44_Picture_3.jpeg)

電圧の設定を行う前にプロセッサーの説明書をご確認ください。設定値が高すぎるとプロセッ サーの損傷、低すぎるとシステム不安定の原因となることがあります。

### VDDNB Offset Mode Sign [+]

この項目は「CPU Voltage」を [Offset Mode] に設定すると表示されます。

- [+] VDDNB Offset Voltageで指定した値の電圧を上げます。
- [-] VDDNB Offset Voltageで指定した値の電圧を下げます。

### VDDNB Offset Voltage [Auto]

VDDNBオフセット電圧を設定します。設定範囲は 0.00625V~ 0.50000Vで、0.00625V刻み で調節します。

### 2.5.9 DRAM Voltage [Auto]

メモリーの駆動電圧を設定します。 設定範囲は1.35V ~1.700Vで、0.005V刻みで調節します。

# 2.5.10 1.8V Voltage [Auto]

I/O およびSoC内蔵機能に供給する電圧を設定します。 設定範囲は1.8V ~2.0Vで、0.2V刻みで調節します。

## 2.5.11 0.95V Voltage [Auto]

SoC内蔵機能 (PCle<sup>®</sup> GPP、S5 island、RTC、SBCGPLL、AZ、USB2、PHY、PCle GFX) に供給する電源 圧を設定します。 設定範囲は0.95V ~1.10Vで、0.15V刻みで調節します。

## 2.5.12 DIGI+ VRM

### CPU Load Line Calibration [Auto]

CPUへの供給電圧を調整します。高い値を設定することでオーバークロックの限界を引き上げることができますが、CPUとVRMの発熱量は増加します。

設定オプション: [Auto] [Regular] [Medium] [High] [Extreme]

![](_page_44_Picture_21.jpeg)

実際のパフォーマンスは取り付けられたCPUの仕様により異なります。

### CPU/NB Load Line Calibration [Auto]

メモリーコントローラーへの供給電圧を調節しシステム温度をコントロールします。高い値を設 定することにより、電圧の降下を防ぎオーバークロックの範囲を広げることができます。ただし、ノ ースブリッジチップセットとVRMからの発熱量は増加します。 設定オプション: [Auto] [Regular] [High] [Extreme]

#### CPU Current Capability [100%]

CPUに供給する電流の上限値を設定します。オーバークロック時は高い値を設定すること で動作を安定させることができます。ただし、VRMの消費電力が上昇します。 設定オプション: [100%] [110%] [120%] [130%]

#### CPU/NB Current Capability [100%]

メモリーコントローラーへ供給する電流の上限値を設定します。高い値を設定することにより、電 圧調整モジュールの消費電力は増加します。 設定オプション: [100%] [110%] [120%] [130%]

#### **CPU Voltage Frequency** [Auto]

プロセッサー用電圧調整モジュール(VRM)のスイッチング周波数の制御方法を設定します。スイ ッチング周波数を高くすることでVRMの過渡応答を高めることができます。 設定オプション: [Auto] [Manual]

# 2.6 アドバンスドメニュー

CPU、チップセット、オンボードデバイスなどの詳細設定の変更ができます。

![](_page_45_Picture_8.jpeg)

## 2.6.1 CPU設定

CPUに関する設定をすることができます。

表示される項目は、取り付けたCPUにより異なります。

### PSS Support [Enabled]

AMD Performance Supported States (PSS) 機能の有効/無効を設定します。 設定オプション: [Enabled] [Disabled]

#### NX Mode [Enabled]

No-execute page protection (NX) 機能の有効/無効を設定します。 設定オプション: [Enabled] [Disabled]

### SVM Mode [Enabled]

AMD による x86 アーキテクチャのハードウェア仮想化拡張技術と仮想化システムに対するセキュ リティ機能を合わせた技術AMD-V (AMD SVM)の有効/無効を設定します。 設定オプション: [Disabled] [Enabled]

### C6 Mode [Enabled]

プロセッサーの1次キャッシュと2次キャッシュの内容をフラッシュし、プロセッサーコア電圧を最 大限まで下げディープスリープ状態に移行するC6ステートの設定をします。 設定オプション: [Enabled] [Disabled]

### CPB Mode [Auto]

CPB (Core Performance Boost) モードの有効/無効を設定します。 設定オプション: [Disabled] [Auto]

#### Core Leveling Mode [Automatic mode]

動作させるシステム上の演算ユニット数を設定します。 設定オプション: [Automatic mode] [Three cores per processor] [Two cores per processor] [One core per processor]

### 2.6.2 SATA設定

UEFI BIOS Utilityの起動中は、UEFI BIOSは自動的にシステムに取り付けられたSATAデバイスを検出します。取り付けられていない場合は、SATA Portの項目は「Not Present」と表示されます。

### **OnChip SATA Channel [Enabled]**

Serial ATAコントローラーの有効/無効を設定します。 設定オプション: [Disabled] [Enabled]

### OnChip SATA Type [AHCI]

Serial ATAインターフェースの動作モードを設定します。

[IDE] SATAデバイスをIDEデバイスとして認識させます。 [AHCI] SATAデバイス本来の性能を発揮させます。このモードを選択することによりホ ットプラグ機能とネイティブ・コマンド・キューイング (NCQ) をサポートするこ とができます。

### OnChip SATA MAX Speed [SATA 6.0Gb/s]

Serial ATAインターフェースの最大転送速度を設定します。 設定オプション: [SATA 6.0Gb/s] [SATA 3.0Gb/s]

### S.M.A.R.T. Status Check [Enabled]

SSDやHDDなどの自己診断機能S.M.A.R.T. (Self-Monitoring Analysis and Reporting Technology)の有効/無効を設定します。SATAストレージドライブで読み込み/書き込みエラーが発生すると、POST実行中に警告メッセージが表示されます。 設定オプション: [Enabled] [Disabled]

# 2.6.3 USB設定

USB関連の機能を変更することができます。

「USB Devices」の項目には自動検出した値が表示されます。USBデバイスが検出されない場合は「None」と表示されます。

### Enable all USB device [Enabled]

USBコントローラーの有効/無効を設定します。 設定オプション: [Disabled] [Enabled]

#### Legacy USB Support [Enabled]

[Enabled] レガシーOS用にUSBデバイスのサポートを有効にします。

[Disabled] USBデバイスはUEFI BIOS Utility でのみ使用できます。

[Auto] 起動時にUSBデバイスを検出します。USBデバイスが検出されると、USBコント ローラーのレガシーモードが有効になり、検出されないとレガシーUSBのサポ ートは無効になります。

### EHCI Hand-off [Disabled]

[Enabled] EHCIハンドオフ機能に対応していないOSでも問題なく動作させることができます。 [Disabled] この機能を無効にします。

#### **USB Single Port Control**

個々にUSBポートの有効/無効を設定することができます。

#### USB3\_1~2/USB 1~8 [Enabled]

個々にUSBポートの有効/無効を設定することができます。 設定オプション: [Enabled] [Disabled]

## 2.6.4 ノースブリッジ設定

### IGFX Multi-Monitor [Disabled]

統合型グラフィックスとビデオカードによるマルチディスプレイ機能の有効/無効を設定します。共 有システムメモリーは統合グラフィックスのために予約されます。 設定オプション: [Disabled] [Enabled]

### Primary Video Device [PCIE Video]

画面出力を行うデバイスの優先順位を設定します。統合型グラフィックスをプライマリ出力デバイスとして使用する場合は、この項目を [**iGFX Video**] に設定します。 設定オプション: [IGFX Video] [PCIE / PCI Video]

### Integrated Graphics [Auto]

統合型グラフィックスコントローラーの動作を設定します。 設定オプション: [Auto] [Force]

# 2.6.5 オンボードデバイス設定

### HD Audio Device [Enabled]

[Enabled] オンボードサウンド機能を有効にします。

[Disabled] コントローラーを無効にします。

次の項目は「HD Audio Device」の項目を [Enabled] にすると表示されます。

### Front Panel Type [HD]

フロントパネル用音声入出力端子の動作モードを選択します。

[HD] HDモードで動作します。

[AC97] AC'97モードで動作します。

### SPDIF Out Type [SPDIF]

 S/PDIF端子からの出力信号タイプを設定します。

 [SPDIF]
 S/PDIFモードで出力します。

 [HDMI]
 HDMIモードで出力します。

### Realtek LAN Controller [Enabled]

[Enabled] Realtekギガビット・イーサネット・コントローラーを有効にします。 [Disabled] このコントローラーを無効にします。

### Realtek PXE OPROM [Disabled]

Realtek ギガビット・イーサネット・コントローラーのオプションROMによるネットワークブートの 有効/無効を設定します。 設定オプション: [Enabled] [Disabled]

### ASMedia USB 3.0 Controller [Enabled]

ASMedia<sup>®</sup> USB 3.0 コントローラーの有効/無効を設定します。 設定オプション: [Disabled] [Enabled]

### ASMedia USB 3.0 Battery Charging Support [Disabled]

ASMedia® USB 3.0 充電機能の有効/無効を設定します。この設定を有効にすることで、コンピューターがオフ状態(スタンバイ、休止状態、シャットダウン)でもASMedia USB 3.0 コントローラーの制御するUSB 3.0 ポートに電力を供給しUSBデバイスを充電をすることができます。 設定オプション: [Disabled] [Enabled]

### **Serial Port Configuration**

シリアルポート(COM)の設定を行うことができます。

### Serial Port [Enabled]

シリアルポート (COM) の有効/無効を設定します。 設定オプション: [Enabled] [Disabled]

#### Change Settings [IO=3F8h; IRQ=4]

「Serial Port」の項目を有効にすると表示されます。シリアルポートのベースアドレスを設定します。 設定オプション: [IO=3F8h; IRQ=4] [IO=2F8h; IRQ=3] [IO=3E8h; IRQ=4] [IO=2E8h; IRQ=3]

### **Parallel Port Configuration**

パラレルポートの設定を行うことができます。

#### Parallel Port [Enabled]

パラレルポート (LPT/LPTE) の有効/無効を設定します。 設定オプション: [Enabled] [Disabled]

#### **Change Settings [Auto]**

Super IOデバイスに最適な設定を選択することができます。 設定オプション: [Auto] [IO=378h; IRQ=5;] [IO=378h; IRQ=5,6,7,9,10,11,12;] [IO=278h; IRQ=5,6,7,9,10,11,12;] [IO=3BCh; IRQ=5,6,7,9,10,11,12;]

#### Device Mode [Standard Parallel Port Mode]

プリンターポートモードを変更することができます。 設定オプション: [Standard Parallel Port Mode][EPP Mode][ECP Mode] [EPP Mode & ECP Mode]

### 2.6.6 APM

#### Deep S4 [Disabled]

S4状態におけるさらなる消費電力の削減を設定します。この設定を有効にした場合、S4状態で USBデバイスとPS/2デバイスはオフになります。これにより、USBデバイスとPS/2デバイスによるシ ステムの復帰は行えません。 設定オプション: [Disabled] [Enabled]

#### Restore AC Power Loss [Power Off]

停電などにより、コンピューターへの電力が突然遮断されたしまった場合、再度通電した際の動 作を設定します。

| [Power On]   | 電源オンにします。      |
|--------------|----------------|
| [Power Off]  | 電源オフの状態を維持します。 |
| [Last State] | 電源遮断時の状態に戻します。 |

#### WOL (include AC Power Loss) [Disabled]

停電などにより、コンピューターへの電力が突然遮断されたしまった場合、再度通電した際の Wake-on-LANの有効/無効を設定します。 設定オプション: [Enabled] [Disabled]

#### Power On By PME [Disabled]

[Disabled] この機能を無効にします。

[Enabled] PCI/PCIE接続のLANまたはモデムカードによるPME信号受信のウェイクアップ 機能を有効にします。この機能を利用するには、+5VSBラインに最低1Aを供給 するATX電源を必要とします。

### Power On By Ring [Disabled]

[Disabled] この機能を無効にします。

[Enabled] 外部モデムが起動信号を受信した場合のウェイクアップ機能を有効にします。

#### Power On By RTC [Disabled]

[Disabled] RTCによるウェイクアップ機能を無効にします。

[Enabled] 「RTC Alarm Date (Days)」と「Hour/Minute/Second」の項目がユーザー設定可 能になります。

### **RTC Alarm Date (Days)**

前の項目を [**Enabled**] に設定すると表示され、RTCアラームを実行する日付を設定します。数値を 「0」に設定すると、RTCアラームは「毎日」に設定されます。 数値の調節は <+> <->で行います。

#### - Hour / - Minute / - Second

RTCアラームを実行する時間を設定します。数値の調節は <+> <->で行います。

### 2.6.7 Network Stack

#### Network Stack [Disabled]

UEFIによるネットワーク接続機能の有効/無効を設定します。 設定オプション: [Disabled] [Enabled]

![](_page_50_Picture_13.jpeg)

次の項目は「Network Stack」の項目を [Enabled] にすると表示されます。

### Ipv4 PXE Support [Enabled]

IPv4によるネットワークブートの有効/無効を設定します。 設定オプション: [Disabled] [Enable]

#### Ipv6 PXE Support [Enabled]

IPv6によるネットワークブートの有効/無効を設定します。 設定オプション: [Disabled] [Enabled]

# 2.7 モニターメニュー

システムの温度、電源状態、ファン回転数を確認することができます。また、この項目では取り付けられたファンの制御を行なうことができます。

| 🔺 My Favorites   🗄 Main   🐟 Ai | Tweaker   🔄 Advanced   🚭 Monito | nr   🔱 Boot   🖴 Tool   👘 👘                                                                                |
|--------------------------------|---------------------------------|----------------------------------------------------------------------------------------------------|
|                                |                                 |                                                                                                    |
| CPU Temperature                | +25*C / +77*F                   | CPU Temperature                                                                                           |
| MB Temperature                 | +22°C / +71°F                   |                                                                                                    |
| CPU_FAN Speed                  | 4354 RPM                        |                                                                                                    |
| CHA_FAN Speed                  | N/A                             |                                                                                                    |
| CPU Q-Fan Control              | DC Mode                         |                                                                                                    |
| Fan Speed Low Limit            | 200 RPM                         |                                                                                                    |
| Q-Fan Profile                  | Standard                        |                                                                                                    |
| Chassis Q-Fan Control          | PUH Mode                        |                                                                                                    |
| Fan Speed Low Limit            | 600 RPM                         | Quick Note Last Modified                                                                                  |
| Q-Fan Profile                  | Standard                        | ++: Select Screen                                                                                         |
| CPU Voltage                    | +1.296 U                        | T4: Select Item<br>Enter: Select                                                                          |
| 3.3V Voltage                   | +3.336 V                        | +/-: Change Upt.<br>F1: General Help                                                                      |
| 50 Voltage                     | +5.160 V                        | F2: Previous Values<br>F3: Shortcut                                                                       |
| 12V Voltage                    | +12.096 V                       | F4: Hdd to ShortUut and My Favorite<br>F5: Optimized Defaults<br>F10: Save ESC: Exit<br>F12: Print Screen |

# 2.7.1 CPU/ MB Temperature [xxx°C/xxx°F]

オンボードハードウェアモニターはシステムの温度を自動検出し摂氏/華氏で表示します。温度の 検出を停止する場合は[**Ignore**]に設定します。

## 2.7.2 CPU / CHA Fan Speed [xxxx RPM]

オンボードハードウェアモニターは各ファンのスピードを自動検出し、RPMの単位で表示します。 マザーボードにファンが接続されていない場合は、[N/A]と表示されます。回転数の検出を停止す る場合は[Ignore]に設定します。

## 2.7.3 CPU Q-Fan Control [DC Mode]

CPUファンの制御方法を選択します。

[PWM Mode] 4ピンタイプのCPUファンをPWM制御します。

[DC Mode] 3ピンタイプのCPUファンをDC制御します。

[Disabled] この機能を無効にします。

### CPU Fan Speed Low Limit [200 RPM]

CPUファンの最低回転数を設定します。CPUファンの回転数がこの値を下回ると警告が発せられます。

設定オプション: [Ignore] [200 RPM] [300 RPM] [400 RPM] [500 RPM]

#### Q-Fan Profile [Standard]

CPUファンの動作モードを設定します。

 [Standard]
 温度により自動調整します。

 [Silent]
 常時低速回転で動作します。

 [Turbo]
 常時最高速回転で動作します。

 [Manual]
 温度とデューティサイクルを手動で設定します。

次の項目は「Q-Fan Profile」を [Manual] にすると表示されます。

#### Q-Fan Upper Temperature [70]

CPU温度の上限温度を設定します。CPU温度がこの上限値に達すると、CPUファンはデュー ティサイクルの最大値で動作します。 設定範囲は20℃~75℃です。

#### Q-Fan Max. Duty Cycle(%) [100]

CPUファンのデューティサイクルの最大値を設定します。設定値は中間デューティサイクル 以上である必要があります。設定可能な範囲はQfan Tuningの結果により異なります。

#### Q-Fan Lower Temperature [20]

CPU温度の下限温度を設定します。CPU温度がこの下限値を下回ると、CPUファンはデュー ティサイクルの最小値で動作します。設定値はCPU温度の中間温度以下である必要があり ます。

設定範囲は 20℃~75℃です。

#### Q-Fan Min. Duty Cycle(%) [20]

CPUファンのデューティサイクルの最小値を設定します。設定値は中間デューティサイクル 以下である必要があります。設定可能な範囲はQfan Tuningの結果により異なります。

### 2.7.4 Chassis Q-Fan Control [DC Mode]

ケースファンの制御方法を選択します。

[Disabled] この機能を無効にします。

[DC Mode] 3ピンタイプのケースファンをDC制御します。

[PWM Mode] 4ピンタイプのケースファンをPWM制御します。

#### Fan Speed Low Limit [600 RPM]

ケースファンの最低回転数を設定します。ケースファンの回転数がこの値を下回ると警告が発せられます。

設定オプション: [Ignore] [200RPM] [300 RPM] [400 RPM] [500 RPM] [600 RPM]

### Q-Fan Profile [Standard]

ケースファンをコントロールするためのプロファイルを設定します。

- [Standard] 温度により自動調整します。
- [Silent] 常時低速回転で動作します。
- [Turbo] 常時最高速回転で動作します。

[Manual] 温度とデューティサイクルを手動で設定します。

次の項目は「CHA\_FAN Fan Profile」を [Manual] にすると表示されます。

#### Q-Fan Upper Temperature [70]

熱源温度の上限温度を設定します。熱源温度がこの上限値に達すると、ケースファンはデュー ティサイクルの最大値で動作します。 設定範囲は40℃~75℃です。

#### Q-Fan Max. Duty Cycle(%) [100]

ケースファンのデューティサイクルの最大値を設定します。設定値は中間デューティサイクル 以上である必要があります。設定可能な範囲はQfan Tuningの結果により異なります。

#### Q-Fan Lower Temperature [20]

熱源温度の下限温度を設定します。熱源温度がこの下限値になると、ケースファンはデュー ティーサイクルの最小値で動作します。設定値は熱源温度の中間温度以下である必要があり ます。

#### Q-Fan Min. Duty Cycle(%) [40]

ケースファンのデューティサイクルの最小値を設定します。設定値は中間デューティサイクル 以下である必要があります。設定可能な範囲はQfan Tuningの結果により異なります。

### 2.7.5 CPU Voltage, 3.3V Voltage, 5V Voltage, 12V Voltage

オンボードハードウェアモニターは電圧レギュレータを介して電圧出力を自動検出しその値を表示します。電圧の検出を停止する場合は[**Ignore**]に設定します。

### 2.7.6 Anti Surge Support [Auto]

落雷などにより瞬間的に異常電圧(サージ電圧)が発生した場合に、回路を保護する機能の有効/ 無効を設定します。

設定オプション: [Auto] [Disabled] [Enabled]

# 2.8 ブートメニュー

システムブートに関する設定を変更します。

| ★ My Favorites   📜 Main   🔩 Ai Tweaker | 🔄 Advanced   🚭 Momit | or   🕛 Boot   🖴 Tool   🦳                                                                                   |
|----------------------------------------|----------------------|----------------------------------------------------------------------------------------------------|
| Boot Configuration                     |                      | Select [Enabled] to accelerate the<br>boot speed. Select [Disabled] to go<br>back to pormal boot           |
| Fast Boot                              | Enabled              |                                                                                                    |
| SATA Support                           | Boot Drive           |                                                                                                    |
| USB Support                            | Partial In           |                                                                                                    |
| PS/2 Keyboard and Mouse Support        | Auto                 |                                                                                                    |
| Network Stack Driver Support           | Disabled             |                                                                                                    |
| Next Boot after AC Power Loss          | Normal Boot          |                                                                                                    |
| Boot Logo Display                      | Auto                 | Quick Note Last Modified                                                                                   |
| POST Delay Time                        | 3 sec                | ↔: Select Screen                                                                                           |
| Bootup NumLock State                   | On                   | Enter: Select                                                                                              |
| Wait For 'F1' If Error                 | Enabled              | F1: General Help                                                                                           |
| Option ROM Messages                    | Force BIOS           | F3: Shortcut                                                                                               |
| Interrupt 19 Capture                   | Disabled             | Fi: Mult to Shortcut and My Favorite<br>F5: Optimized Defaults<br>F10: Save ESC: Exit<br>F12: Print Screen |

## 2.8.1 Fast Boot [Enabled]

### Fast Boot [Enabled]

[Enable] 起動時の初期化作業を短縮し、システムを素早く起動します。 [Disable] 通常のブートプロセスを実行します。

![](_page_54_Picture_6.jpeg)

次の項目は、「Fast Boot」を[Enabled]に設定することで表示されます。

#### SATA Support [All Devices]

| [All Devices]     | SATAポートに接続されたすべてデバイスはPOST時に利用可能で   |
|-------------------|------------------------------------|
|                   | す。POST完了までの時間は遅くなります。              |
| [Hard Drive Only] | SATAポートに接続されたHDD/SSDのみPOST時に検出します。 |
| [Boot Drive Only] | SATAポートに接続された起動ドライブのみPOST時に検出します。  |

#### USB Support [Partial Initialization]

| [Disabled]               | すべてのUSBデバイスはOSが実行されるまで無効状態になります。  |
|--------------------------|-----------------------------------|
|                          | 最も早くPOSTを完了することが可能です。             |
| [Full Initialization]    | すべてのUSBデバイスはシステム起動時から利用可能です。POST完 |
|                          | 了までの時間は遅くなります。                    |
| [Partial Initialization] | POST時間を短縮するためにキーボードとマウスを接続したUSBポー |
|                          | トのみをPOSTで検出します。                   |

### PS/2 Keyboard and Mouse Support [Auto]

Fast Bootを有効に設定した場合のPOST時のPS/2キーボードとマウスの動作を設定します。

| [Auto] | 起動時に接続されているPS/2デバイスをNVRAMに記憶し、起動時 |
|--------|-----------------------------------|
|        | 間を早くします。                          |
|        |                                   |

- [Full Initialization] PS/2デバイスはシステム起動時からに利用可能となり、システムを 完全にコントロールすることができます。この設定はPOSTに時間が かかります。
- [Disabled] オペレーティングシステムが実行されるまでPS/2デバイスを無効状態にします。PS/2デバイスでUEFI BIOS Utilityを起動または操作することはできません。

### Network Stack Driver Support [Disabled]

[Disabled] この機能を無効にします。

[Enabled] システム起動時にネットワーク・スタック用ドライバーを読み込みます。

### Next Boot after AC Power Loss [Normal Boot]

停電などでシステムが不正終了した場合、次回の起動方法を設定します。

[Normal Boot] Fast Boot設定を解除し、通常の起動プロセスを実行します。

[Fast Boot] 不正終了後もFast Boot設定が維持されます。

### 2.8.2 Boot Logo Display [Auto]

起動ロゴの表示方法を設定します。

[Auto] Windows®の要件を満たすよう起動ロゴのサイズを自動調整する。

[Full Screen] 常に起動ロゴを最大サイズで表示する。

[Disabled] 起動ロゴを表示しない。

### POST Delay Time [3 sec]

指定した秒数をPOSTプロセスに追加し、UEFI BIOS Utilityの起動受付時間を延長します。 設定オプション: [0 sec] - [10 sec]

![](_page_55_Picture_19.jpeg)

この機能は通常の起動時のみ利用することができます。

### Post Report [5 sec]

POST画面を表示する時間を設定します。[Until Press ESC]に設定した場合、<ESC>キーを押すまでPOST画面で停止します。

設定オプション: [1 sec] ~ [10 sec] [Until Press ESC]

### 2.8.3 Bootup NumLock State [Enabled]

システム起動時、キーボードのNumLock 機能の有効/無効を設定します。 設定オプション: [Disabled] [Enabled]

### 2.8.4 Wait For 'F1' If Error [Enabled]

POSTプロセス中にエラーが発生した際、<F1>キーを押すまでシステムを待機させる機能の有効/無効を設定します。 設定オプション: [Disabled] [Enabled]

# 2.8.5 Option ROM Messages [Force BIOS]

[Force BIOS] サードパーティのROMメッセージをブートシーケンス時に強制的に表示させます。

[Keep Current] アドオンデバイスの設定に従い、サードパーティROMメッセージを表示させます。

### 2.8.6 Interrupt 19 Capture [Disabled]

RAIDやSCSIカードなど、複数の拡張カードにオプションROMが搭載されている場合、この項目を 有効に設定することで拡張カードに接続したドライブから起動することができます。 設定オプション: [Disabled] [Enabled]

### 2.8.7 Setup Mode [EZ Mode]

UEFI BIOS Utility起動時の初期動作モードを選択します。 設定オプション: [Advanced Mode] [EZ Mode]

### 2.8.8 CSM (Compatibility Support Module)

CSM (Compatibility Support Module)のパラメータ設定です。この設定によってUEFIドライバーを持たないデバイスとの互換性を向上することが可能です。

#### Launch CSM [Enabled]

| [Auto]                                 | システムは自動的に起動可能デバイスと追加デバイスを検出します。                 |
|----------------------------------------|-------------------------------------------------|
| [Enabled]                              | CSMを有効にし、Windows®UEFIモード、またはUEFIドライバーを持         |
|                                        | たない追加デバイスを完全にサポートし互換性を高めます。                     |
| [Disabled]                             | Security Firmware UpdateとSecure Bootを完全にサポートするた |
| 3                                      | めにCSMを無効にします。                                   |
| ــــــــــــــــــــــــــــــــــــــ |                                                 |

![](_page_56_Picture_11.jpeg)

次の項目は、「Launch CSM」を[Enabled]に設定することで表示されます。

#### Boot Devices Control [UEFI and Legacy OPROM]

起動を許可するデバイスタイプを選択します。 設定オプション: [UEFI and Legacy OPROM] [Legacy OPROM only] [UEFI only]

Boot from Network Devices [Legacy OPROM first]

起動に使用するネットワークデバイスの優先タイプを選択します。起動時間を 短縮する場合は[**Ignore**] を選択します。 設定オプション: [Legacy OPROM first] [UEFI driver first] [Ignore]

Boot from Storage Devices [Legacy OPROM first]

起動に使用するズトレージデバイスの優先タイプを選択します。起動時間を短 縮する場合は[Ignore] を選択します。 設定オプション: [Both, Legacy OPROM first] [Both, UEFI first] [Legacy OPROM first] [UEFI driver first] [Ignore]

**Boot from PCI-E/PCI Expansion Devices [Legacy OPROM first]** 起動に使用するPCI Express/PCI 拡張デバイスの優先タイプを選択します。 設定オプション: [Legacy OPROM first] [UEFI driver first]

### 2.8.9 Secure Boot

システム起動時に許可されていないファームウェア、オペレーティングシステム、UEFIドライバー (オプションROM)が実行されないようにするWindows®のSecure Bootに関する設定を行うこ とができます。

#### OS Type [Windows UEFI mode]

セキュアブートの動作モードを設定します。

[Windows UEFI mode] セキュアブートによる署名チェックを実行します。Windows® UEFIモード、またはMicrosoft® Secure Bootに対応するOSの場合はこのオプションを選択します。

[Other OS]

非UEFIモード、またはMicrosoft® Secure Bootに対応していないOS を使用する場合は、このオプションを選択することで機能を最適化し ます。

![](_page_57_Picture_7.jpeg)

次の項目は、「OS Type」を[Windows UEFI mode]に設定することで表示されます。

#### **Key Management**

Secure Bootキーの管理を行います。

#### Install Default Secure Boot keys

プラットフォームキー (PK)、キー交換キーデータベース (KEK)、署名データベー ス (db)、失効した署名データベース (dbx)、すべてのセキュアブートの規定値 を読み込みます。すべてのセキュアブートキーの状態は未読み込みとなり、設 定はシステムの再起動後に適用されます。

#### **Clear Secure Boot keys**

すべてのセキュアブートキーを削除します。すべてのセキュアブートキーの状態は未読み込みとなり、設定はシステムの再起動後に適用されます。

#### Save Secure Boot Keys

すべてのセキュアブートキーをUSBストレージデバイスに保存します。

#### **PK Management**

プラットフォームキー (PK) は、許可されていないファームウェアの変更からコンピューター を保護します。コンピューターがOSを起動する前にシステムはPKを確認します。

#### Delete PK

プラットフォームキー (PK) を削除します。PKを削除した場合、Secure Bootは利用できません。

設定オプション: [Yes] [No]

#### Load Default PK

システムにPKをロードします。[Yes]を選択すると、システムのデフォルトのPK がロードされます。 特定のカスタマイズされたUEFI実行ファイルの実行を禁止するため、USBスト レージデバイスからPKをロードするにはINo]を選択します。

![](_page_57_Picture_24.jpeg)

ロードするファイルは時間ベース認証変数を使用するUEFI可変構造でフォーマットされている 必要があります。

#### **KEK Management**

KEK(キー交換キーデータベース、またはキー登録キーデータベース)は、署名データベース (db) と失効した署名データベース (dbx) の更新に使用されます。

![](_page_58_Picture_2.jpeg)

キー交換キーデータベース (KEK) はMicrosoft<sup>®</sup> キー登録キーデータベース (KEK) を示します。

#### Delete the KEK

キー交換キーデータベース (KEK) を削除します。

設定オプション: [Yes] [No]

#### Load Default KEK

システムにKEKをロードします。[Yes]を選択すると、システムのデフォルトのKEK がロードされます。 特定のカスタマイズされたKEKをUSBストレージデバイスからロードするには [No]を選択します。

#### Append Default KEK

ジステムにKEKを追加します。[Yes]を選択すると、システムのデフォルトのKEKが 追加されます。 db/dbxの管理用にUSBストレージデバイスからKEKを追加するには[No]を選 択します。

![](_page_58_Picture_11.jpeg)

ロードするファイルは時間ベース認証変数を使用するUEFI可変構造でフォーマットされている 必要があります。

#### **DB** Management

署名データベース (db) は、署名者、または個別のコンピューター上で読み込みが許可され る UEFI アプリケーション、オペレーティング システム ローダー、UEFI ドライバーのイメー ジ ハッシュが登録されています。

#### Delete the db

署名データベース (db) を削除します。

設定オプション: [Yes] [No]

#### Load Default db

システムにdbをロードします。[Yes]を選択すると、システムのデフォルトのdb がロードされます。特定のカスタマイズされたdbをUSBストレージデバイスか らロードするには[No]を選択します。

#### Append Default db

ジステムにdbを追加します。[Yes]を選択すると、システムのデフォルトのdbが 追加されます。特定のカスタマイズされたdbをUSBストレージデバイスから追 加するには[No]を選択します。

![](_page_58_Picture_22.jpeg)

ロードするファイルは時間ベース認証変数を使用するUEFI可変構造でフォーマットされている 必要があります。

#### **DBX Management**

失効した署名データベース (dbx) は、信頼されなくなったために読み込みが許可されない アイテムの、失効したイメージが登録されています。

Delete the dbx

失効した署名データベース (dbx) を削除します。

#### Load Default dbx

システムにdbxをロードします。[Yes]を選択すると、システムのデフォルトのdbx がロードされます。特定のカスタマイズされたdbxをUSBストレージデバイスか らロードするには[No]を選択します。

#### Append Default dbx

システムにdbxを追加します。[Yes]を選択すると、システムのデフォルトのdbx が追加されます。特定のカスタマイズされたdbxをUSBストレージデバイスか ら追加するには[No]を選択します。

![](_page_59_Picture_8.jpeg)

ロードするファイルは時間ベース認証変数を使用するUEFI可変構造でフォーマットされている 必要があります。

### 2.8.10 Boot Option Priorities

使用可能なデバイスから、起動デバイスの起動優先順位を指定します。画面に表示される デバイスの数は、起動可能なデバイスの数に依存します。

![](_page_59_Picture_12.jpeg)

- システム起動中に起動デバイスを選択するには、POST時に<F8>を押します。
- Windows®7をセーフモードで起動するには、POSTの後に<F8>を押します。起動デバイスの選択画面が表示されてしまう場合は、ブートデバイスの選択画面で<ESC>を押した後にすばや<F8>を押すことで詳細ブートオプションを起動することが可能です。
- Windows® 8/8.1 をセーフモードで起動するには、<Shift>を押しながら再起動をクリック し、「トラブルシューティング」→「詳細オプション」→「スタートアップ設定」→「再起動」の順 にクリックしシステムを再起動します。次に、数字キーの<4>を押しセーフモードを有効に します。

### 2.8.11 Boot Override

起動デバイスを選択し起動します。画面に表示されるデバイスの項目の数は、システムに接続されたデバイスの数により異なります。項目(デバイス)を選択すると、選択したデバイスからシステムを起動します。

# 2.9 ツールメニュー

ASUS独自機能の設定をします。マウスで項目を選択するか、キーボードのカーソルキーで項目を 選択し、<Enter>を押してサブメニューを表示させることができます。

![](_page_60_Picture_2.jpeg)

# 2.9.1 ASUS EZ Flash 2 Utility

UEFI BIOS更新ツール「ASUS EZ Flash 2 Utility」を起動します。このユーティリティはカーソル キーと<Enter>を使用して操作します。

![](_page_60_Picture_5.jpeg)

詳細はセクション「2.1.2 ASUS EZ Flash 2」をご覧ください。

# 2.9.3 ASUS O.C. Profile

複数のBIOS設定を保存して簡単に呼び出すことができます。

![](_page_60_Picture_9.jpeg)

プロファイルが作成されていない場合、「Setup Profile Status」には「Not Installed」と表示されます。

### Label

保存するプロファイルのタイトルを入力します。

#### Save to Profile

現在の設定をプロファイルとして保存します。キーボードで1から8の数字を入力しプロファイル番号を割り当て、<Enter>を押し「Yes」を選択します。

#### Load from Profile

USBストレージデバイスを使用して、UEFI BIOS設定のインポート/エクスポートをすることができます。

![](_page_60_Picture_17.jpeg)

 設定をロード中はシステムのシャットダウンやリセットを行わないでください。システム 起動エラーの原因となります。

設定をロードする場合は、保存された設定の構成時と同一のハードウェア(プロセッサー、メ モリーなど)とUEFI BIOSバージョンでのご使用をお勧めします。異なったハードウェアやBIOSバ ージョン設定をロードすると、システム起動エラーやハードウェアが故障する可能性がござい ます。

### Load/Save Profile from/to USB Drive

USBストレージデバイスを使用して、UEFI BIOS設定のインポート/エクスポートをすることができます。

### 2.9.2 ASUS SPD Information

### DIMM Slot # [DIMM\_A1]

取り付けられたメモリーモジュールのSerial Presence Detect (SPD) 情報を表示します。 設定オプション: [DIMM\_A1][DIMM\_A2]

# 2.10 終了メニュー

設定の保存や取り消しのほか、デフォルト設定の読み込みを行います。終了メニューから EZ Mode を起動することができます。

| Exit                                    |
|-----------------------------------------|
|                                         |
| Load Optimized Defaults                 |
| Save Changes & Reset                    |
| Discard Changes & Exit                  |
|                                         |
| ASUS EZ Mode                            |
| Launch EFI Shell from filesystem device |

### **Load Optimized Defaults**

すべての設定を初期設定値に戻します。<F5>を押すことで同じ動作を行なうことができます。

#### Save Changes & Reset

設定した変更を保存し、セットアップを終了します。再起動後、設定した値が適用されます。<**F10**> を押すことで同じ動作を行なうことができます。

### **Discard Changes & Exit**

設定した変更を保存せず、セットアップを終了します。再起動後、設定は変更前の状態に戻ります。

### ASUS EZ Mode

EZ Mode を起動します。

### Launch EFI Shell from USB drives

EFI Shell アプリケーション (shellx64.efiなど) を保存したUSBメモリーから、EFI Shellを起動します。

![](_page_62_Picture_0.jpeg)

![](_page_62_Picture_1.jpeg)

# **Federal Communications Commission Statement**

This device complies with Part 15 of the FCC Rules. Operation is subject to the following two conditions:

- This device may not cause harmful interference.
- This device must accept any interference received including interference that may cause
   undesired operation.

This equipment has been tested and found to comply with the limits for a Class B digital device, pursuant to Part 15 of the FCC Rules. These limits are designed to provide reasonable protection against harmful interference in a residential installation. This equipment generates, uses and can radiate radio frequency energy and, if not installed and used in accordance with manufacturer's instructions, may cause harmful interference to radio communications. However, there is no guarantee that interference will not occur in a particular installation. If this equipment does cause harmful interference to radio or television reception, which can be determined by turning the equipment off and on, the user is encouraged to try to correct the interference by one or more of the following measures:

- Reorient or relocate the receiving antenna.
- Increase the separation between the equipment and receiver.
- Connect the equipment to an outlet on a circuit different from that to which the receiver is connected.
- Consult the dealer or an experienced radio/TV technician for help.

![](_page_62_Picture_11.jpeg)

The use of shielded cables for connection of the monitor to the graphics card is required to assure compliance with FCC regulations. Changes or modifications to this unit not expressly approved by the party responsible for compliance could void the user's authority to operate this equipment.

# IC: Canadian Compliance Statement

Complies with the Canadian ICES-003 Class B specifications. This device complies with RSS 210 of Industry Canada. This Class B device meets all the requirements of the Canadian interference-causing equipment regulations.

This device complies with Industry Canada license exempt RSS standard(s). Operation is subject to the following two conditions: (1) this device may not cause interference, and (2) this device must accept any interference, including interference that may cause undesired operation of the device.

Cut appareil numérique de la Classe B est conforme à la norme NMB-003 du Canada. Cet appareil numérique de la Classe B respecte toutes les exigences du Règlement sur le matériel brouilleur du Canada.

Cet appareil est conforme aux normes CNR exemptes de licence d'Industrie Canada. Le fonctionnement est soumis aux deux conditions suivantes :

(1) cet appareil ne doit pas provoquer d'interférences et

(2) cet appareil doit accepter toute interférence, y compris celles susceptibles de provoquer un fonctionnement non souhaité de l'appareil.

# **Canadian Department of Communications Statement**

This digital apparatus does not exceed the Class B limits for radio noise emissions from digital apparatus set out in the Radio Interference Regulations of the Canadian Department of Communications.

This class B digital apparatus complies with Canadian ICES-003.

### VCCI: Japan Compliance Statement

### **VCCI Class B Statement**

この装置は、クラスB情報技術装置です。この装置は、家庭環境で使用することを 目的としていますが、この装置がラジオやテレビジョン受信機に近接して使用される と、受信障害を引き起こすことがあります。 取扱説明書に従って正しい取り扱いをして下さい。

VCCI-B

# **KC: Korea Warning Statement**

B급 기기 (가정용 방송통신기자재) 이 기기는 가정용(B급) 전자파적합기기로서 주로 가정에서 사용하는 것을 목적으로 하며, 모든 지역에서 사용할 수 있습니다.

#### \*당해 무선설비는 전파혼신 가능성이 있으므로 인명안전과 관련된 서비스는 할 수 없습 니다.

Complying with the REACH (Registration, Evaluation, Authorisation, and Restriction of Chemicals) regulatory framework, we published the chemical substances in our products at ASUS REACH website at <u>http://csr.asus.com/english/REACH.htm</u>.

![](_page_63_Picture_11.jpeg)

DO NOT throw the motherboard in municipal waste. This product has been designed to enable proper reuse of parts and recycling. This symbol of the crossed out wheeled bin indicates that the product (electrical and electronic equipment) should not be placed in municipal waste. Check local regulations for disposal of electronic products.

![](_page_63_Picture_13.jpeg)

DO NOT throw the mercury-containing button cell battery in municipal waste. This symbol of the crossed out wheeled bin indicates that the battery should not be placed in municipal waste.

# ASUS Recycling/Takeback Services

ASUS recycling and takeback programs come from our commitment to the highest standards for protecting our environment. We believe in providing solutions for you to be able to responsibly recycle our products, batteries, other components as well as the packaging materials. Please go to http://csr.asus.com/english/Takeback.htm for detailed recycling information in different regions.

# ASUSコンタクトインフォメーション

### ASUSTeK COMPUTER INC.

住所: 電話(代表): ファックス(代表): 電子メール(代表): Webサイト: 15 Li-Te Road, Beitou, Taipei, Taiwan 11259 +886-2-2894-3447 +886-2-2890-7798 info@asus.com.tw www.asus.com.tw

### テクニカルサポート

電話: +86-21-3842-9911 オンラインサポート: support.asus.com

### ASUS COMPUTER INTERNATIONAL (アメリカ)

住所: 電話: ファックス: Webサイト:

ファックス:

Webサイト:

800 Corporate Way, Fremont, CA 94539, USA +1-510-739-3777 +1-510-608-4555 http://usa.asus.com

### テクニカルサポート

| 雷話·               | +1-812-282-2787  |
|-------------------|------------------|
| 世間・<br>サポートファックス: | +1-812-284-0883  |
| オンラインサポート:        | support.asus.com |

#### ASUS COMPUTER GmbH (ドイツ・オーストリア) 住所: Harkort Str. 21-23. D-40880 Ratinge

Harkort Str. 21-23, D-40880 Ratingen, Germany +49-2102-959911 www.asus.de www.asus.de/sales

# オンラインコンタクト: テクニカルサポート

| 電話:        | +49-1805-010923* |
|------------|------------------|
| サポートファックス: | +49-2102-9599-11 |
| オンラインサポート: | support.asus.com |

\*ドイツ国内の固定電話からは0.14ユーロ/分、携帯電話からは 0.42ユーロ/分の通話料がかかります。

| Manufacturer:                           | ASUSTeK Computer Inc.                                        |
|-----------------------------------------|--------------------------------------------------------------|
| Address:                                | 4F, No. 150, LI-TE RD., PEITOU, TAIPEI 112,<br>TAIWAN R.O.C. |
| Authorised representative in<br>Europe: | ASUS Computer GmbH                                           |
| Address:                                | HARKORT STR. 21-23, 40880 RATINGEN,<br>GERMANY               |

| EC Declaration of Conformity                                   | Manufacturer: ASUSTEK COMPUTER INC. | Address, City: 4F, No. 150, LHTE Rd., PEITOU, TAIPEI 112, TAIWAN | Country: TAIWAN | Automoted representative in Europe: ASUS COMPUTEN GMP | Address, city: Hark/DHI S II, 21-23, 40880 FA INGEN<br>Country: GERMANY | declare the following apparatus:                    | Product name : Motherboard | Model name : AM1M-A                            | conform with the essential requirements of the following directives: | ⊠2004/108/EC-EMC Directive                | X         EN         61000-3-22006+/42:2009         X         EN         61000-3-32008         E         E         65023 2007+/4112011         E         E         65023 2007+/4112011         E         E         65023 2007+/4112011         E         E | 1999/5/EC-R &TTE Directive | EN 300 283 V1.7.12(206):10         EN 301 483 V1.4.12(202):10           EN 300 4402 V1.4.12(2010:08)         EN 301 483 V1.4.12(2010:08)           EN 300 4402 V1.4.12(2010:08)         EN 301 483 V1.4.12(2010:08)           EN 400 4402 V1.4.12(2010:08)         EN 301 483 V1.4.12(2010:08)           EN 400 4402 V1.4.12(2010:08)         EN 301 483 V1.4.12(2010:08)           EN 400 4402 V1.4.12(2010:08)         EN 301 483 V1.4.12(2010:08)           EN 400 4402 V1.4.12(2010:08)         EN 401 4402 V1.4.12(2010:08) | EN 301 908-1 V5 21 (2011-05)         EN 301 489-9 V1 41 (2007-11)           EN 301 908-2 V5 21 (2011-07)         EN 301 489-9 V1 41 (2007-09)           EN 301 908-1 V5 16 (2011-17)         EN 301 489-2 V1 51 (2010-09) | EN 302 544-2 V1.1 (2009-01)         EN 302 358-2 V1 22 (2007-06)           EN 302 2532 V1.1 (2009-01)         EN 302 325-2 V1 22 (2007-09)           EN 302 355-2 V1 22 (2007-09)         EN 302 355-2 V1 22 (2007-09) | EN 82492000<br>EN 82492000<br>EN 8282002<br>EN 8282002<br>EN 82800<br>EN 82800<br>E | ⊠2006/95/EC-LVD Directive                         | X EN 60950-1 / A12:2011 | 2009/125/EC:ErP Directive  | Regulation (EC) No. 1275/2008     Regulation (EC) No. 278/2009                     |                                                                                                    |                                     | (EC conformity marking)                                | Position: CEO<br>Name : Janua Shan |              | (lear       | Declaration Date: 2402.2014<br>Year to begin affixing CE marking: 2014 Signature : |             |  |
|----------------------------------------------------------------|-------------------------------------|------------------------------------------------------------------|-----------------|-------------------------------------------------------|-------------------------------------------------------------------------|-----------------------------------------------------|----------------------------|------------------------------------------------|----------------------------------------------------------------------|-------------------------------------------|----------------------------------------------------------------------------------------------------|----------------------------|----------------------------------------------------------------------------------------------------|----------------------------------------------------------------------------------------------------|----------------------------------------------------------------------------------------------------|----------------------------------------------------------------------------------------------------|---------------------------------------------------|-------------------------|----------------------------|------------------------------------------------------------------------------------|----------------------------------------------------------------------------------------------------|-------------------------------------|--------------------------------------------------------|------------------------------------|--------------|-------------|------------------------------------------------------------------------------------|-------------|--|
| DECLARATION OF CONFORMITY<br>Per FCC Part 2 Section 2. 1077(a) |                                     |                                                                  |                 |                                                       |                                                                         | Responsible Party Name: Asus Computer International |                            | Address: 800 Corporate Way, Fremont, CA 94539. | 5                                                                    | Phone/Fax No: (510)739-3777/(510)608-4555 | hereby declares that the moduct                                                                                                    |                            | Product Name : Motherboard                                                                                                    | Model Number : AM1M-A                                                                                                    | Conforms to the following specifications:                                                                                                    |                                                                                                    | ☑ HCC Part 15, Subpart B, Unintentional Radiators |                         | Supplementary Information: | This derives consults with some 15 of the ECC Bulles. Onessetion is without to the | Insurvice compluse with part 1.5 or the FLC, Kutus: Operation is surject to the flowing two conditions: (1) This device may not cause harmful interference, and (2) this device mays accept any interference received, including interference | that may cause undesired operation. | Representative Person's Name : Steve Chang / President | Stime Change                       | and a second | Signature : | Date: Feb. 24, 2014                                                                | Ver. 120601 |  |